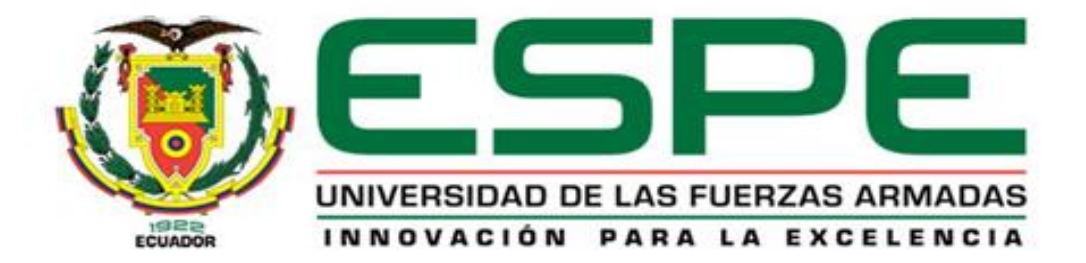

#### DEPARTAMENTO DE ELÉCTRICA Y ELECTRÓNICA

#### CARRERA DE INGENIERÍA ELECTROMECÁNICA

"DISEÑO E IMPLEMENTACIÓN DE UN SISTEMA SCADA, UTILIZANDO REDES DE COMUNICACIÓN INDUSTRIAL PARA EL CONTROL DISTRIBUTIVO DE SISTEMAS HIDRÁULICOS Y NEUMÁTICOS EN EL LABORATORIO DE HIDRÓNICA Y NEUTRÓNICA DE LA UNIVERSIDAD DE LAS FUERZAS ARMADAS ESPE EXTENSIÓN LATACUNGA".

# **OBJETIVO GENERAL**

Diseñar e implementar un sistema Scada, utilizando redes de comunicación industrial para el control distributivo de sistemas hidráulicos y neumáticos en el laboratorio de hidrónica y neutrónica de la Universidad de las Fuerzas Armadas Espe extensión Latacunga.

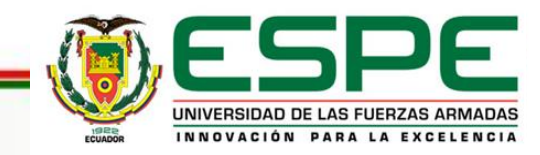

# **OBJETIVOS ESPECIFICOS**

- Diseñar y seleccionar una Red Industrial Profibus DP.
- Implementar la Red Industrial Profibus DP en un sistema Hidráulico y Neumático.
- Diseñar Paneles de Alarmas para los sistemas Hidráulicos y Neumáticos.
- Generar históricos para los sistemas Hidráulicos y Neumáticos.
- Implementar el sistema SCADA en los sistemas hidráulicos y Neumáticos
- Elaborar las guías de usuario del sistema SCADA para el proceso de enseñanza y aprendizaje de los estudiantes.

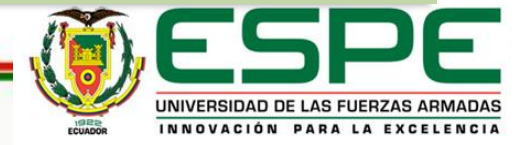

# SISTEMAS DE CONTROL DISTRIBUIDO

 El sistema de control distributivo es un sistema de control que desempeña el control de funciones por medio de una sucesión de equipos de control automático y a la vez son autómatas, que se encuentras distribuidos en un proceso industrial.

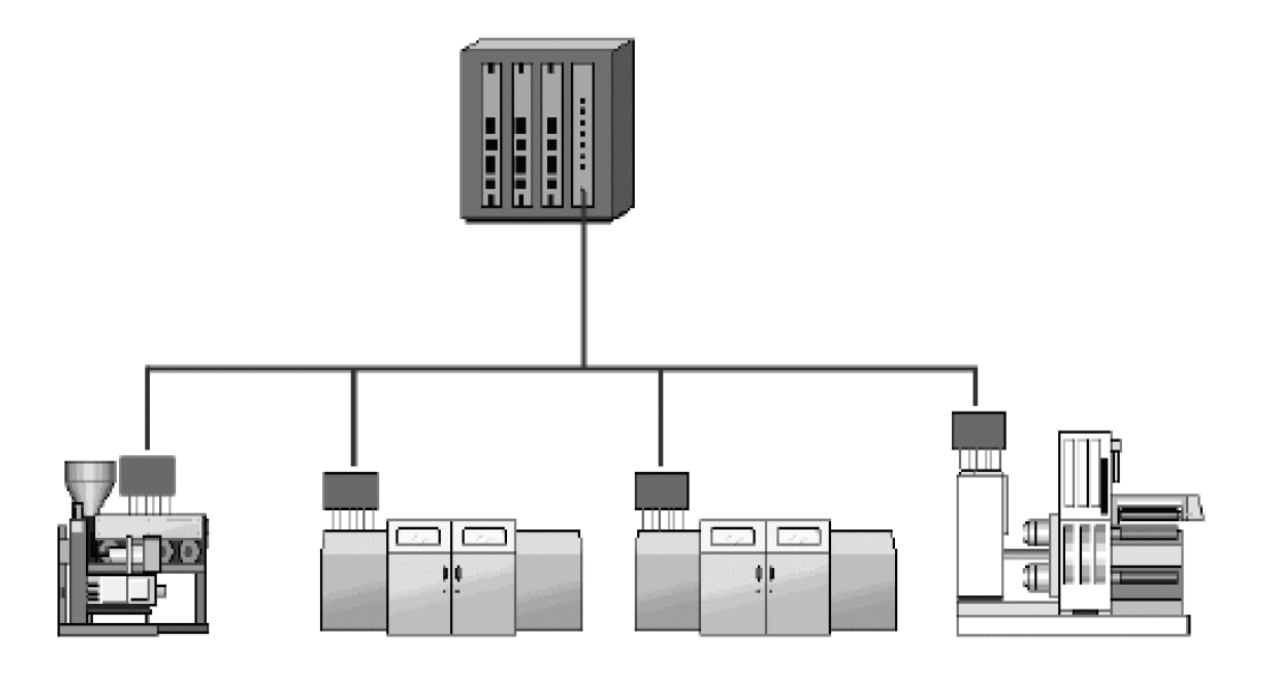

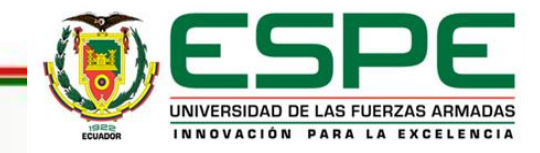

# PIRÁMIDE DE AUTOMATIZACIÓN

La pirámide de la automatización, CIM (por sus siglas en ingles de Computer Integrated Manofacturing) es una estructura gráfica estandarizada que se utiliza para estructurar sistemas de control distribuido de un entorno productivo.

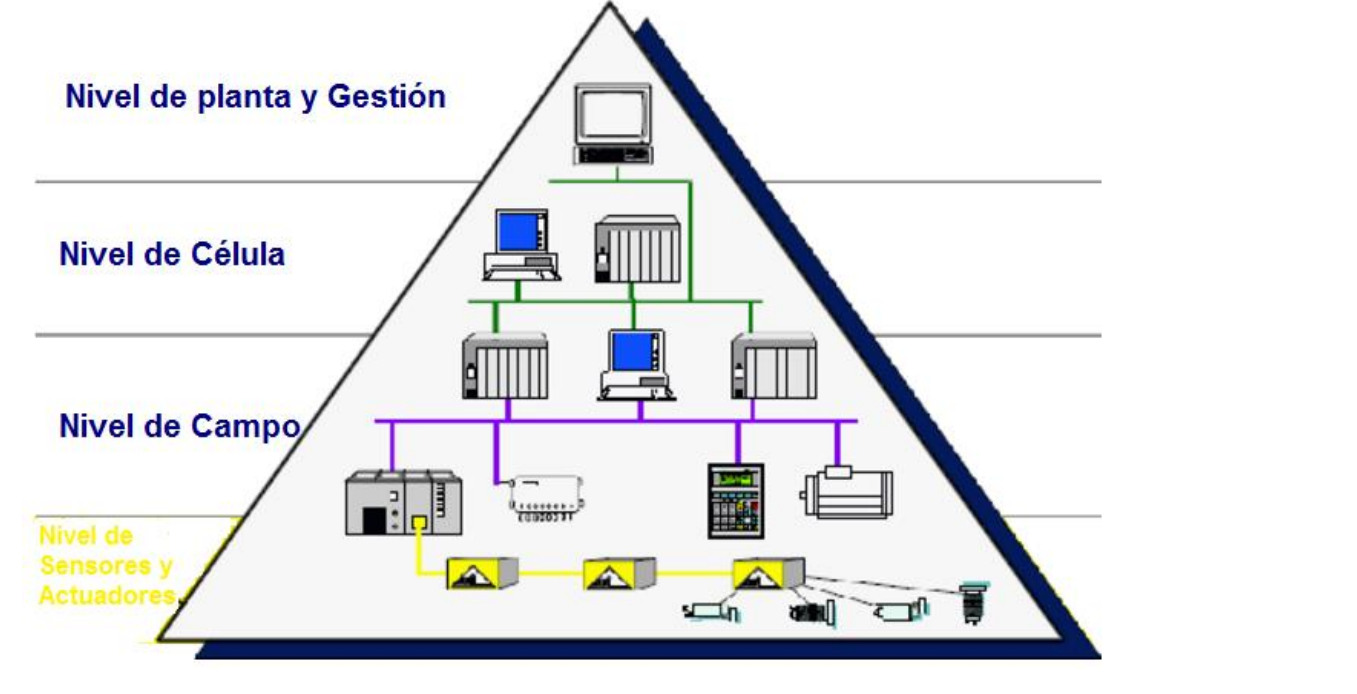

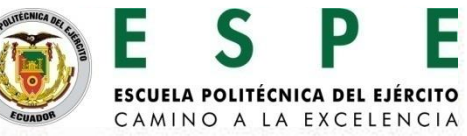

# NIVEL DE CÉLULA

Este nivel tiene como función la interconexión de todas las células de fabricación entre sí y con los departamentos de diseño y planificación, es decir, enlaza las funciones de ingeniería en control y producción. Es posible identificar los procesos que se están llevando en la planta, y a través de entornos SCADA poseer una imagen virtual de la planta de producción donde se muestren las posibles alarmas, fallos o alteraciones en cualquiera de los procesos que se estén realizando.

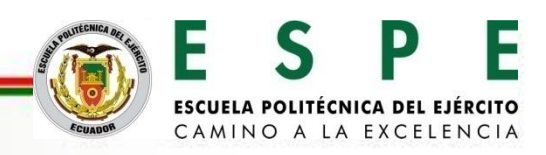

#### SISTEMAS SCADA

Los sistemas SCADA se conocen en español como Control, Supervisión y Adquisición de Datos. Es un sistema software que sirve para supervisar procesos a distancia, como su nombre lo indica, el sistema funciona por adquisición de datos de los procesos remotos.

Facilita el trabajo de una o varias personas que se desarrollen en el ámbito de procesos industriales con control distribuido mediante una central que este caso es el maestro y sus unidades remotas como esclavos las cuales realizan el control, adquisición de datos desde y hacia el centro de operaciones.

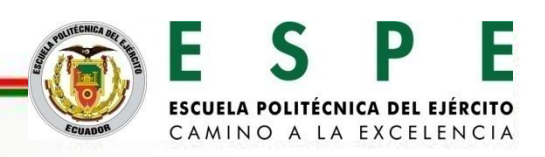

#### **PROFIBUS DP**

Su aplicación está basada en el intercambio a gran velocidad de un volumen medio de información entre un controlador, que hace las funciones de maestro, y diferentes controladores o diferentes periféricos, como son autómatas programables, módulos de E/S, convertidores de frecuencia, paneles de visualización, etc., que actúan como dispositivos esclavos, distribuidos por el proceso y conectados a una misma red de comunicación.

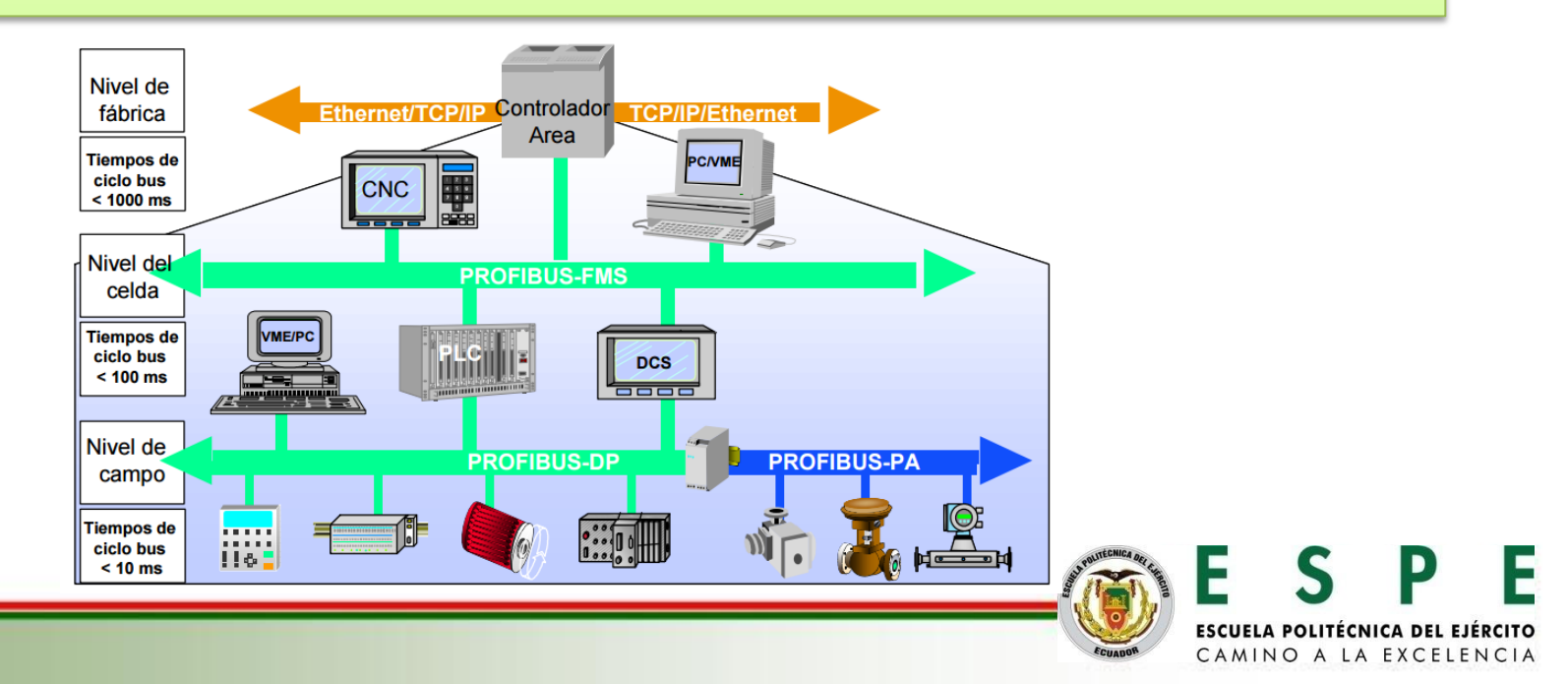

# **ARQUITECTURA DEL PROYECTO**

Para el diseño de la Red PROFIBUS DP se aplica una configuración en Topología Lineal o a la vez conocida también como Bus, al realizar dicha configuración permite la comunicación maestro – esclavo.

| MAESTRO<br>CPU 1511-1 PN<br>CP 1542-5 | ESCLAVO 01<br>CPU 1214C<br>CM 1242-5_1 | ESCLAVO 02<br>CPU 1214C<br>CM 1242-5_1 | HMI_1<br>TP700 Comfort |
|---------------------------------------|----------------------------------------|----------------------------------------|------------------------|
|                                       |                                        | PROFIBUS_1                             |                        |

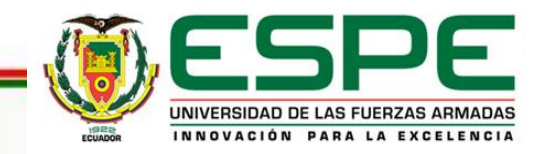

Identificados los puertos para la red PROFIBUS DP de cada uno de los módulos de comunicación se procede a realizar la conexión de los conectores en topología BUS, con las resistencias terminadoras de circuito.

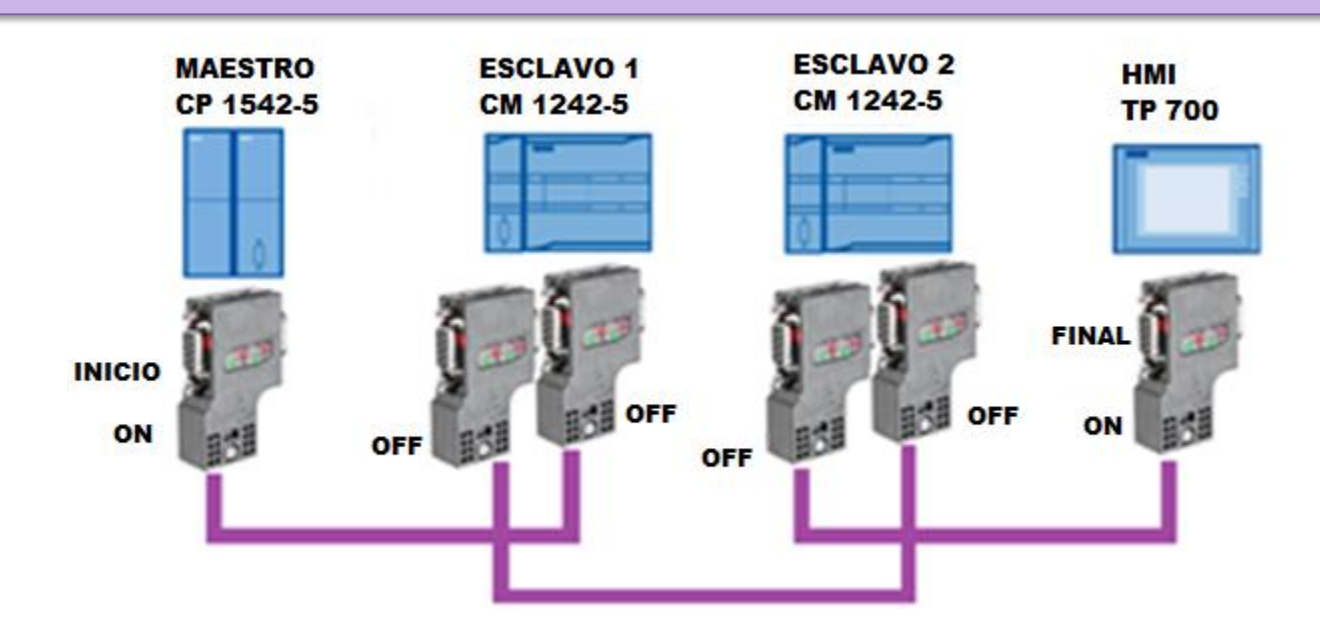

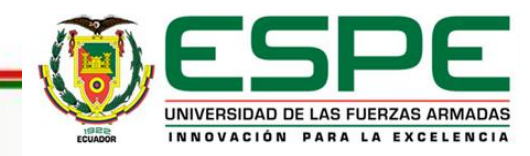

La configuración de los dispositivos se crea un proyecto o se abre uno ya existente

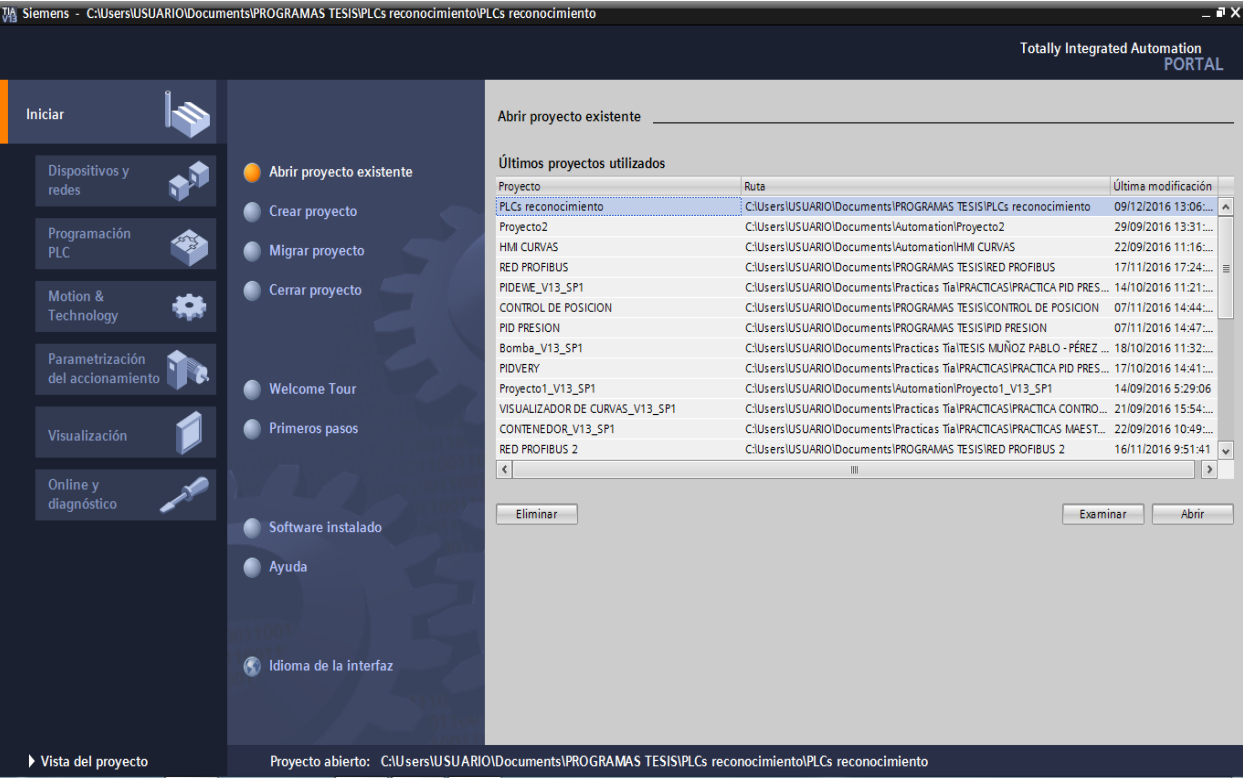

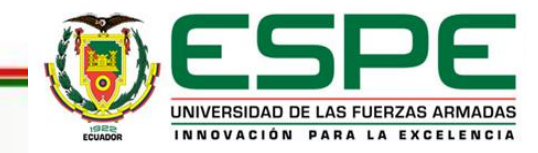

#### Ventana para añadir dispositivos.

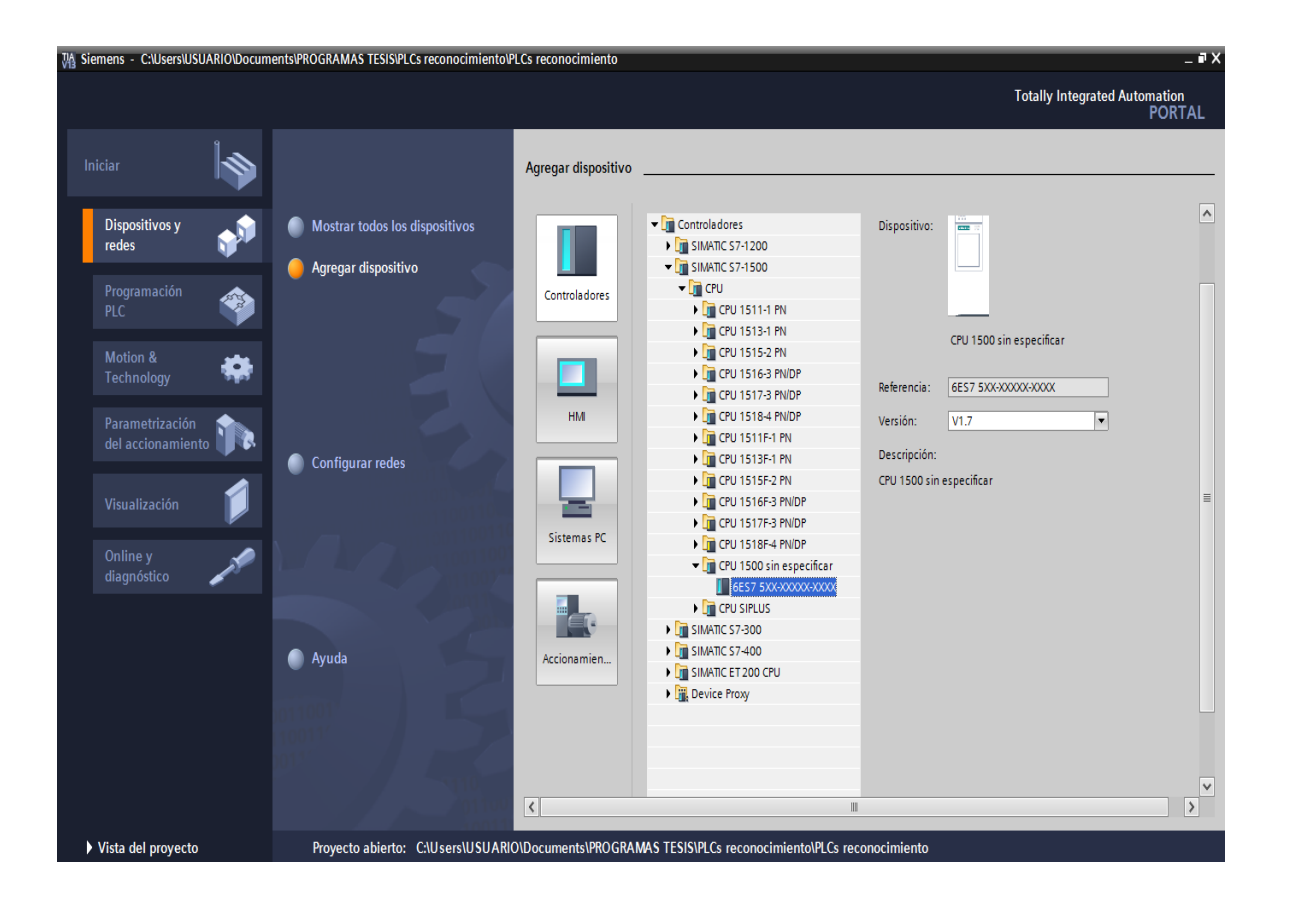

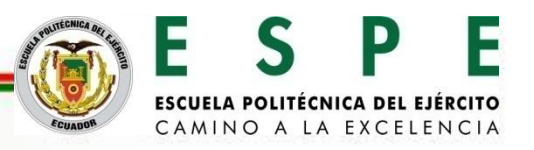

Ventana con dispositivos conectados a la PC.

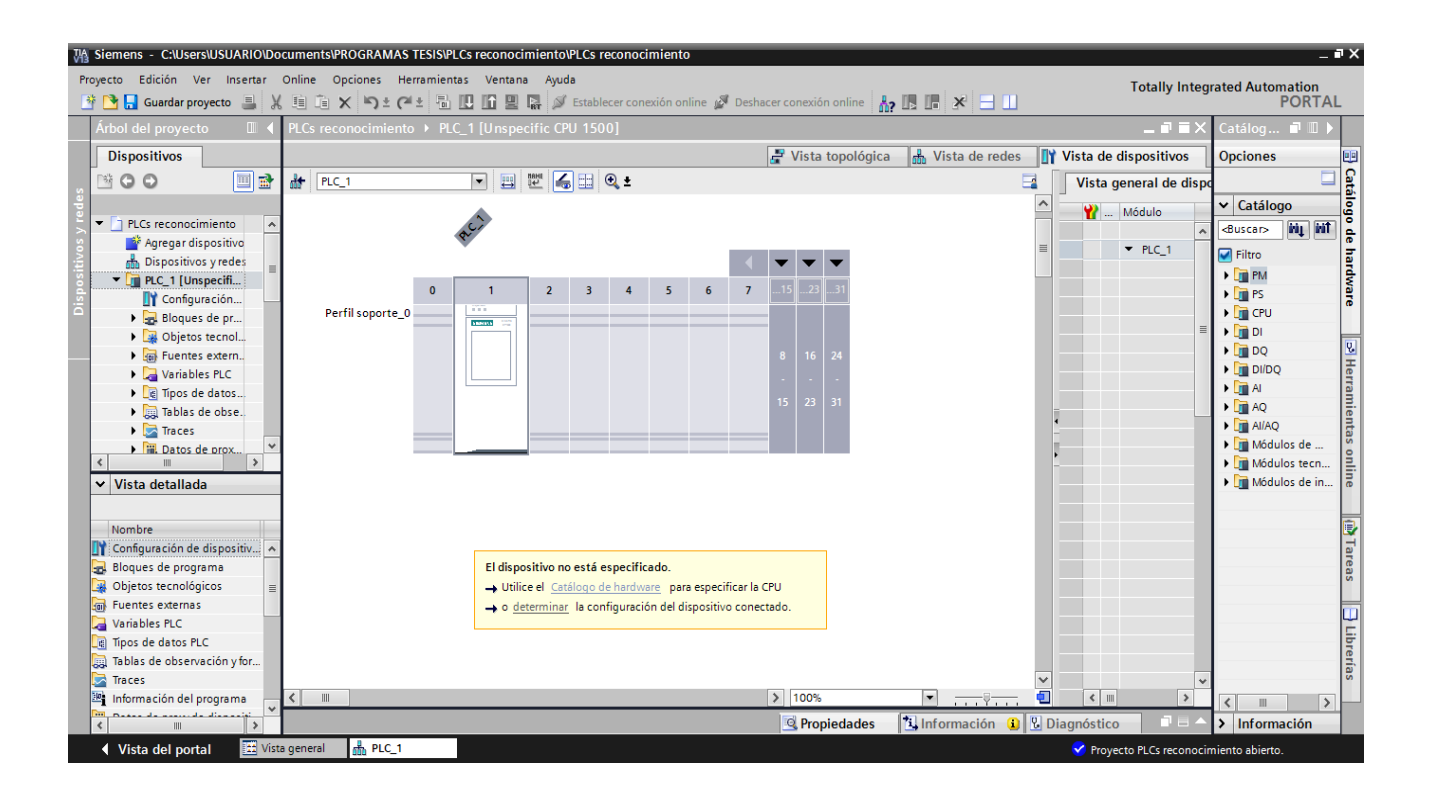

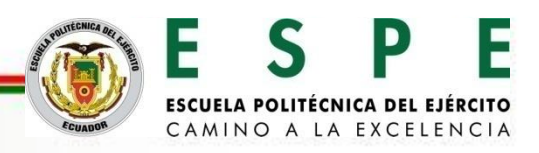

Detección del PLC S7-1500 CPU 1511-1 PN.

| Detección de hardware    | para PLC_1                                |                                                            |                                                          |                            | ×                          |
|--------------------------|-------------------------------------------|------------------------------------------------------------|----------------------------------------------------------|----------------------------|----------------------------|
|                          | Dispositivos accesibles y                 | Tipo de interfaz PG<br>Interfaz PG<br>compatibles de la ir | SIPC: The PN/IE<br>SIPC: Realtek I<br>Marfazseleccionadi | PCIe FE Family Contr<br>a: | oller 💌 👻                  |
|                          | Dispositivo                               | Tipo de dispositivo                                        | Тіро                                                     | Dirección                  | Dirección MAC              |
|                          | 1. maestro                                | CPU 1511-1 PN                                              | PN/IE                                                    | 192.168.0.4                | 28-63-36-84-4C-45          |
| Parpadear LED            |                                           |                                                            |                                                          |                            | Iniciar búcou              |
| Información de estado on | line:                                     |                                                            |                                                          |                            | Inclar busqu               |
| Precopilando informac    | ión de dispositivos                       |                                                            |                                                          |                            | ^                          |
| Scanning y consulta o    | le información concluidos.<br>es de error |                                                            |                                                          |                            | •                          |
|                          |                                           |                                                            |                                                          |                            | Detección <u>C</u> ancelar |

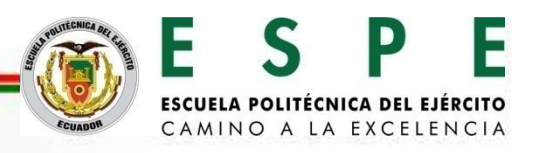

#### PLC S7-1500 CPU 1511-1 PN con módulo de comunicación.

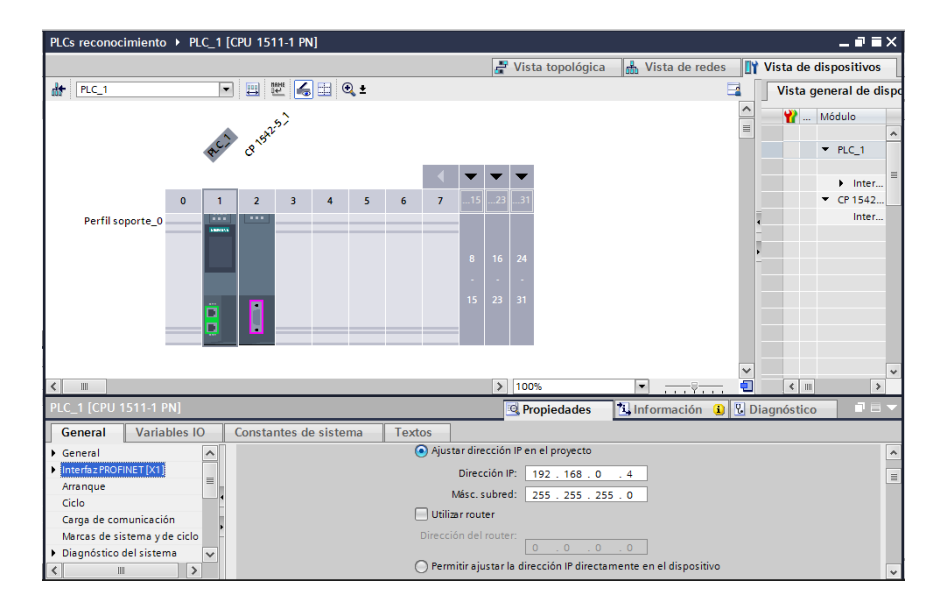

#### Vista topológica de los dispositivos detectados.

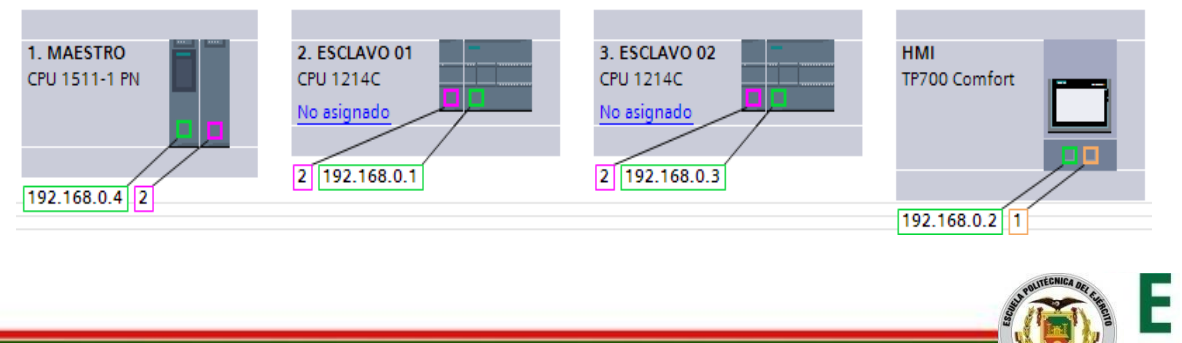

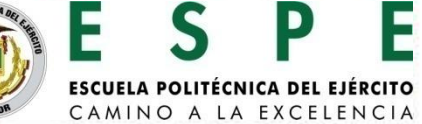

Al realizar la configuración de la red PROFIBUS DP principalmente se debe revisar que las conexiones físicas de la red estén correctamente conectadas, para su posterior programación en el software TIA V13.

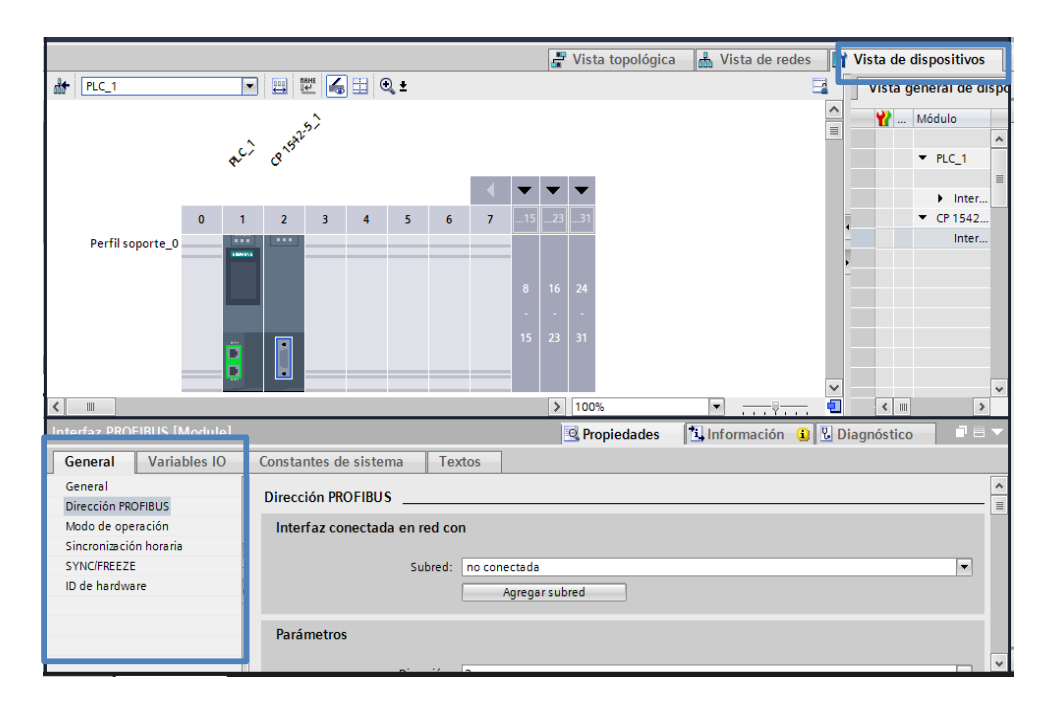

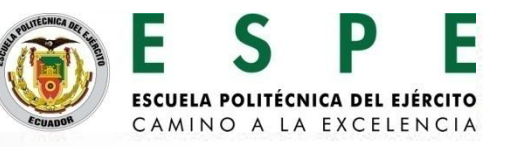

#### Dirección PROFIBUS del módulo S7-1500 CP 1542-5.

| Dirección PROFIBUS           |                           |   |
|------------------------------|---------------------------|---|
| Interfaz conectada en red co | n                         |   |
| Subred:                      | PROFIBUS_1 Agregar subred | - |
| Parámetros                   |                           |   |
| Dirección:                   | 2                         | - |
| Dirección más alta:          | 126                       | - |
| Velocidad de transferencia:  | 1,5 Mbits/s               | - |
|                              |                           | ~ |

Módulo de operación del módulo S7-1500 CP 1542-5.

| Modo de operación    |                                    |
|----------------------|------------------------------------|
|                      |                                    |
|                      |                                    |
|                      | Maestro DP                         |
|                      | O Esclavo DP                       |
| Sistema maestro DP:  | No se ha creado                    |
| Maestro DP asignado: | No asignado 💌                      |
|                      |                                    |
|                      |                                    |
|                      | lest, puesta en servicio y routing |
|                      | ✓ Supervisión de respuesta         |
|                      |                                    |

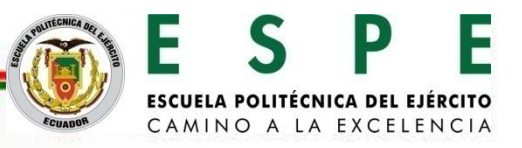

#### Módulo de operación del módulo S7-1500 CP 1542-5.

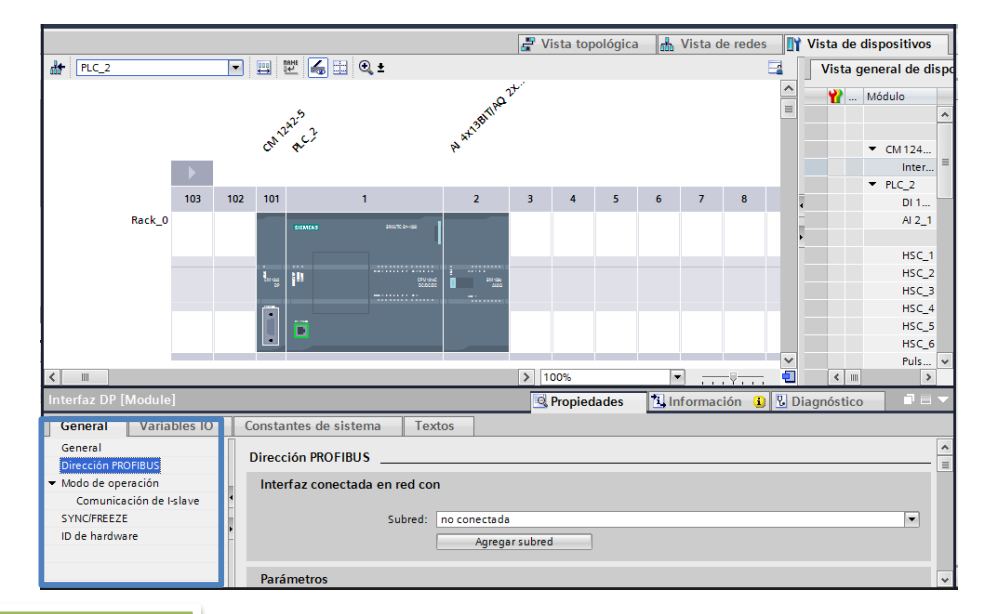

| Al conectar     | la red    |
|-----------------|-----------|
| PROFIBUS, en    | dirección |
| PROFIBUS,       | se        |
| selecciona la   | subred    |
| "PROFIBUS_1"    | creada    |
| por el maestro  | y con la  |
| dirección númer | 03        |

| Dirección PROFIBUS           |             |
|------------------------------|-------------|
| Interfaz conectada en red co | n           |
| Subred:                      | PROFIBUS_1  |
| Parámetros                   |             |
| Dirección:                   | 3           |
| Dirección más alta:          | 126         |
| Velocidad de transferencia:  | 1,5 Mbits/s |
|                              |             |

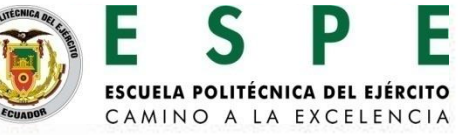

En la comunicación del maestro con el esclavo se crea un área de transferencia para el envío y recepción de datos entre los módulos de

| comuni | UNICACIÓN<br>Comunicación de I-slave |       |                              |      |                       |   |                  |          |            |  |
|--------|--------------------------------------|-------|------------------------------|------|-----------------------|---|------------------|----------|------------|--|
|        | Áre                                  | eas ( | de transferencia             |      |                       |   |                  |          |            |  |
|        |                                      |       | Área de transferencia        | Тіро | Dirección del maestro | ÷ | Dirección del es | Longitud | Coherencia |  |
|        | 1                                    |       | Área de transferenci         | MS   | Q 0                   | + | 12               | 1 Byte   | Unidad     |  |
|        | 2                                    |       | Área de transferenci         | MS   | 10                    | + | Q 2              | 1 Byte   | Unidad     |  |
|        | З                                    |       | <agregar nuevo=""></agregar> | -    | ]                     |   |                  |          |            |  |
|        |                                      |       |                              |      |                       |   |                  |          |            |  |
|        |                                      |       |                              |      |                       |   |                  |          |            |  |

| Detalles del área de trans       | ferencia                   |   |                            |   |                    |         |           |           |        |
|----------------------------------|----------------------------|---|----------------------------|---|--------------------|---------|-----------|-----------|--------|
| Área de transferencia            | Área de transferencia_1    |   |                            |   |                    |         |           |           |        |
| Típo de área de<br>transferencia | MS                         |   |                            | * |                    |         |           |           |        |
|                                  | Interlocutor               |   | Local                      |   |                    |         |           |           |        |
|                                  |                            |   |                            |   |                    |         |           |           |        |
| Intercambio de datos entre:      |                            |   |                            |   |                    |         |           |           |        |
|                                  | CP 1542-5_1                | У | CM1242-5                   |   |                    |         |           |           |        |
| Slot                             | 1                          |   | 1                          |   |                    |         |           |           |        |
| Tipo de dirección                | Q                          |   | 1                          | • |                    |         |           |           |        |
| Dirección inicial                | 2                          |   | 200                        |   |                    |         |           |           |        |
| Bloque de organización           | (Actualización automática) |   | (Actualización automática) |   |                    |         |           |           |        |
| Memoria imagen de                | Actualización automática   |   | Actualización automática   | _ |                    |         |           |           |        |
| Longitud                         | 20                         |   |                            |   |                    |         |           |           |        |
| Unidad                           | Palabra                    |   |                            | • |                    |         |           |           |        |
| Coherencia                       | Unidad                     |   |                            | • | NITECNICA De       |         | ~         |           |        |
| Comentario                       |                            |   |                            |   | San Part of Change |         | S         | Ρ         |        |
|                                  |                            |   |                            |   |                    |         | •         |           |        |
|                                  |                            |   |                            |   |                    | ESCUELA | POLITÉCNI | CA DEL EJ | ÉRCITO |
|                                  |                            |   |                            |   | ECUADOR            | CAMIN   | IO A LA   | EXCELE    | NCIA   |

El área de transferencia quedara configurada con las direcciones con las que se existe la comunicación entre maestro y esclavo.

| nur                    | nica                               | ción de l-slave                      |                                                                                                    |                                                                                                    |                                                                                                    |                                                                                                    |                                                                                                    |                                                                                                    |  |
|------------------------|------------------------------------|--------------------------------------|----------------------------------------------------------------------------------------------------|----------------------------------------------------------------------------------------------------|----------------------------------------------------------------------------------------------------|----------------------------------------------------------------------------------------------------|----------------------------------------------------------------------------------------------------|----------------------------------------------------------------------------------------------------|--|
| Áreas de transferencia |                                    |                                      |                                                                                                    |                                                                                                    |                                                                                                    |                                                                                                    |                                                                                                    |                                                                                                    |  |
|                        |                                    | Área de transferencia                | Тіро                                                                                                    | Dirección del maestro                                                                                                    | ↔                                                                                                    | Dirección del es                                                                                                    | Longitud                                                                                                    | Coherencia                                                                                                    |  |
| 1                      |                                    | Área de transferenci                 | MS                                                                                                    | Q 241                                                                                                    | <b>→</b>                                                                                                    | 1 200239                                                                                                    | 20 Pala                                                                                                    | Unidad                                                                                                    |  |
| 2                      |                                    | Área de transferenci                 | MS                                                                                                    | 1 200239                                                                                                    | +                                                                                                    | Q 241                                                                                                    | 20 Pala                                                                                                    | Unidad                                                                                                    |  |
| 3                      |                                    | <agregar nuevo=""></agregar>         |                                                                                                    |                                                                                                    |                                                                                                    |                                                                                                    |                                                                                                    |                                                                                                    |  |
|                        |                                    |                                      |                                                                                                    |                                                                                                    |                                                                                                    |                                                                                                    |                                                                                                    |                                                                                                    |  |
|                        | nur<br>a <b>rea</b><br>1<br>2<br>3 | nunica<br>.reas d<br><br>1<br>2<br>3 | municación de l-slave<br>reas de transferencia<br>Área de transferencia<br>Area de transferenci<br>Area de transferenci<br>Area de transferenci<br>Area de transferenci | municación de l-slave<br>reas de transferencia<br>Área de transferencia Tipo<br>1 Área de transferenci MS<br>2 Área de transferenci MS<br>3 <agregar nuevo=""></agregar> | municación de l-slave         rreas de transferencia         Área de transferencia         1       Área de transferenci MS       Q 241         2       Área de transferenci MS       I 200239         3 <agregar nuevo="">       I 200239</agregar> | municación de I-slave<br>treas de transferencia<br>Área de transferencia Tipo Dirección del maestro ↔<br>1 Área de transferenci MS Q 241 →<br>2 Área de transferenci MS I 200239 ←<br>3 <agregar nuevo=""></agregar> | municación de I-slave         ureas de transferencia         Área de transferencia         1       Área de transferenci MS         2       Área de transferenci MS         3 <agregar nuevo=""></agregar> | municación de I-slave         ureas de transferencia         Área de transferencia         1       Área de transferenci MS         2       Área de transferenci MS         3 <agregar nuevo=""></agregar> |  |

Área de transferencia configurada para el esclavo 2.

| Со | mui  | nica | ción de l-slave              |      |                       |          |                  |          |            |
|----|------|------|------------------------------|------|-----------------------|----------|------------------|----------|------------|
| 1  | Área | as c | le transferencia             |      |                       |          |                  |          |            |
|    |      |      | Área de transferencia        | Тіро | Dirección del maestro | ÷        | Dirección del es | Longitud | Coherencia |
|    | 1    |      | Área de transferenci         | MS   | Q 300339              | <b>+</b> | I 400439         | 20 Pala  | Unidad     |
|    | 2    |      | Área de transferenci         | MS   | 1 300339              | +        | Q 400439         | 20 Pala  | Unidad     |
|    | З    |      | <agregar nuevo=""></agregar> |      |                       |          |                  |          |            |

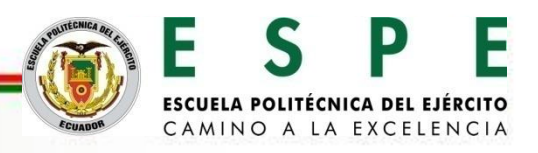

|                               | PLCs reconoc            | cimiento 🕨 HMI [T  | P700 Comfort]               |                    | _∎≣×                                                            |
|-------------------------------|-------------------------|--------------------|-----------------------------|--------------------|-----------------------------------------------------------------|
| Configuración del HMI TP 700. |                         |                    |                             | 🛃 Vista topológica | 👪 Vista de redes 🛛 🕅 Vista de dispositivos                      |
|                               | 🔐 [HMI                  | 1                  | 🛯 🖽 🚾 🛋 🔍 ±                 |                    | 📑 🛛 Vista general de dispo                                      |
|                               |                         | HMI                |                             |                    | Módulo<br>HM_RT_1 ←<br>HM_LE_CP_1<br>→ HM_LE_CP_1<br>→ Interfaz |
|                               |                         |                    |                             |                    |                                                                 |
|                               | <                       |                    |                             | > 100%             |                                                                 |
|                               | HMI.MPI/DP              | _CP_1 [Interfaz MP | I/DP]                       | 🤦 Propiedades      | 🗓 Información 🕕 🖞 Diagnóstico 👘 🗖 🗕 🗸                           |
|                               | General                 | Variables IO       | Constantes de sistema Te    | extos              |                                                                 |
|                               | General<br>Disessión PD | OFINIE             | Dirección PROFIBUS          |                    | [^                                                              |
|                               | Modo de ope             | eración            | Interfaz conectada en red c | on                 |                                                                 |
|                               |                         |                    | Subred                      | PROFIBUS_1         |                                                                 |
|                               |                         |                    | Parámetros                  |                    |                                                                 |
|                               |                         | •                  | Tipo de interfaz            | PROFIBUS           | <b>T</b>                                                        |
|                               |                         |                    | Dirección                   | 5                  |                                                                 |
|                               |                         |                    | Dirección más alta:         | 126                |                                                                 |
|                               |                         |                    | Velocidad de transferencia: | : 1,5 Mbits/s      | · · · · · · · · · · · · · · · · · · ·                           |

Direcciones IP y PROFIBUS de los dispositivos.

| PLCs reconocimiento > Dispositivos y redes                  | 🖉 Vista topológica 🛛 🚠 Vista de                                                                                                    | redes IV Vista de dispositivos |               |                 |
|-------------------------------------------------------------|----------------------------------------------------------------------------------------------------|--------------------------------|---------------|-----------------|
| Conectar en red                                             | 🔻 🔝 Relaciones 🗮 🔚 🖽 🔍 ±                                                                                                    |                                |               |                 |
| 1. MAESTRO<br>CPU 1511-1 PN<br>192.168.0.4<br>PROFIBUS_1: 2 | 3. ESCLAVO 02<br>CPU 1214C         HMI<br>TP700 Comfort           2.168.0.1         PROFIBUS_11: 4         192.168.0.3           PROFIBUS_1         192.168.0.2         PROFIBUS_1 | Datos de red                   |               |                 |
| K                                                           | > 100%                                                                                                    |                                | E S           | Ρ               |
|                                                             |                                                                                                    |                                | ESCUELA POLIT | ÉCNICA DEL EJÉI |

#### Configuración del SIMATIC HMI WINCC RT ADVANCED

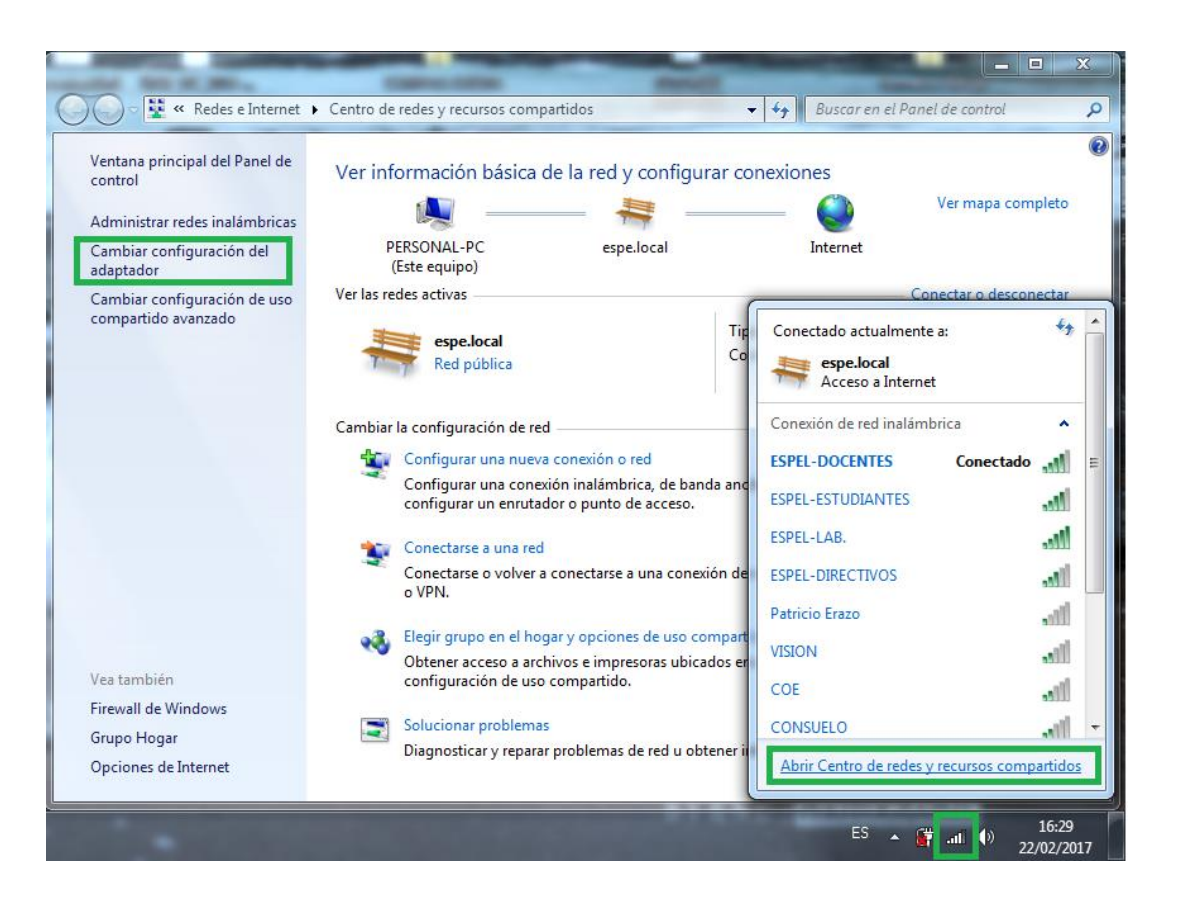

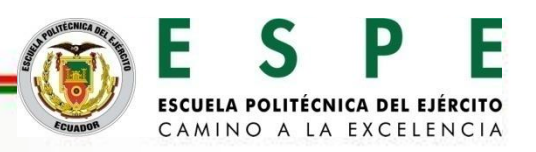

Configuración de la dirección IP del computador.

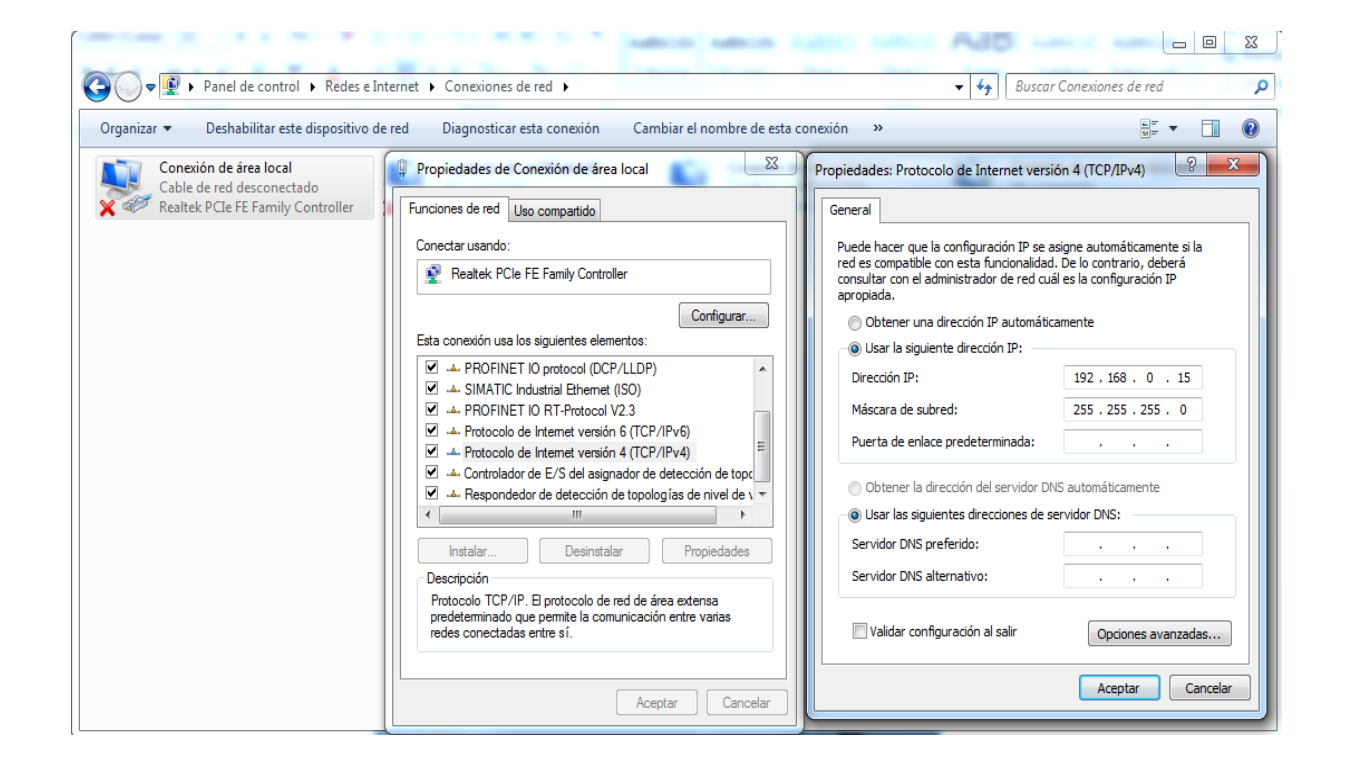

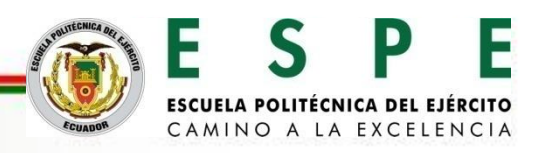

Selección de la interface PG/PC.

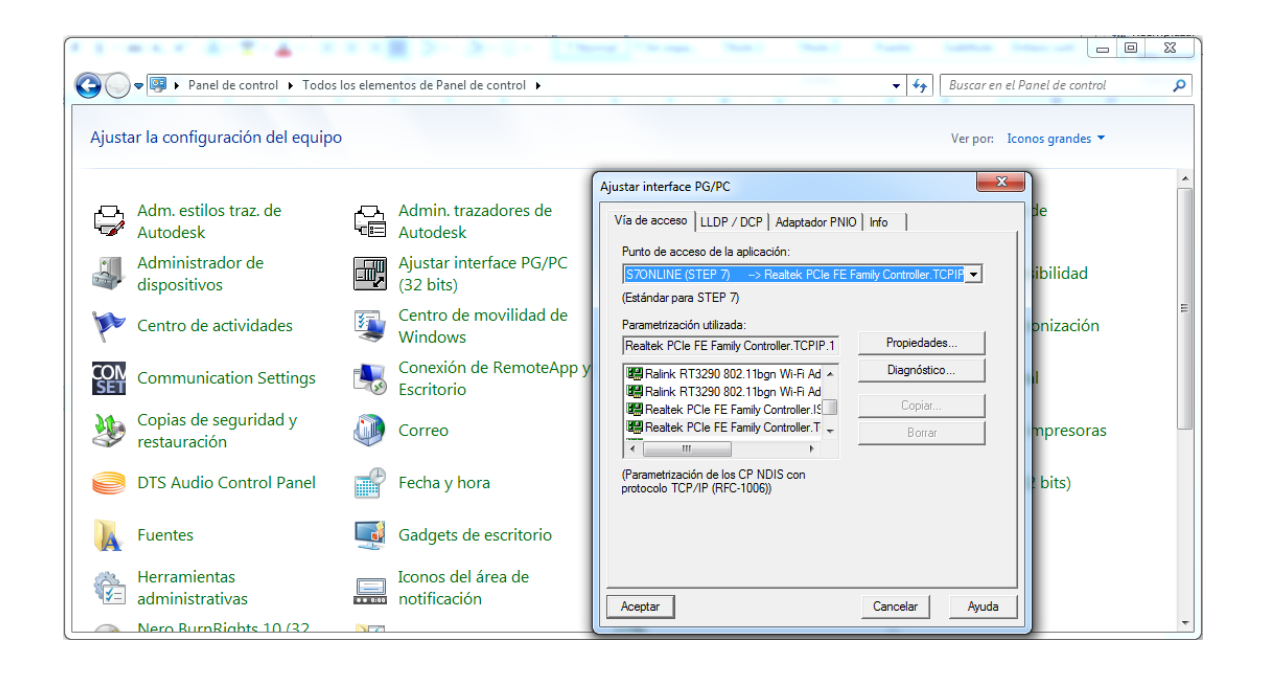

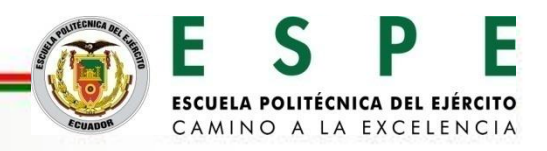

#### **CONFIGURACIÓN DE LA RED PROFIBUS DP**

#### Configuración del TIA V13 para el reconocimiento sistema PC WINCC RT Advanced

| M Siemens - C:\Users\USUARIO\Documents\PROGRAMAS                                                                                                    | TESIS\PLCs reconocimiento\PLCs reconocimiento                                               |                                                                                                    |                | _ # X                                                                                                    |
|----------------------------------------------------------------------------------------------------|---------------------------------------------------------------------------------------------|----------------------------------------------------------------------------------------------------|----------------|----------------------------------------------------------------------------------------------------|
| Proyecto Edición Ver Insertar Online Opciones He                                                                                                    | Agregar dispositivo                                                                         | ×                                                                                                    | Tota           | Ilv Integrated Automation                                                                                                    |
| 📑 📑 🔚 Guardar proyecto 📕 🐰 🗐 🖆 🗙 🏷 ± 🤆                                                                                                    | Nombre del dispositiv                                                                       |                                                                                                    |                | PORTAL                                                                                                    |
| Árbol del proyecto 🛛 🖣 PLCs reconocimiente                                                                                                    |                                                                                             |                                                                                                    | _ <b>= =</b> × | Catálogo de har 🗊 🗉 🕨                                                                                                    |
| Dispositivos                                                                                                    | PC-System_1                                                                                 |                                                                                                    | spositivos     | Opciones 💷                                                                                                    |
| PLCs reconocimiento     PLCs reconocimiento     PLCs reconocimiento     PLCs reconocimiento     PLCs reconocimiento     PLCs reconocimiento     Dispositivos y redes     Dispositivos y redes | Controladores<br>Controladores<br>HM<br>Controladores<br>HM<br>Controladores<br>Kacionamien | Dispositivo: WinCC<br>RT Adv<br>WINCC RT Advanced<br>MINCC RT Advanced<br>Referencia: 6AV2 104 @xxxxxx<br>Versión: 13.0.10 V<br>Descripción:<br>Software runtime para visualización basada en<br>PC (requiere WINCC Runtime Advanced) |                | Catálogo CBuscar> Catálogo CBuscar> Catálogo CBuscar> Catálogo CBuscar> Catálogo CBuscar> Catálogo CBuscar> Catálogo CBuscar> Catálogo CBuscar> Catálogo CBuscar> Catálogo CBuscar> Catálogo CBuscar> Catálogo CBuscar> Catálogo CBuscar> Catálogo Catálogo Ca |
|                                                                                                    | Abrir la vista de dispositivos                                                              | Aceptar Cancelar                                                                                                    |                | Información                                                                                                    |
| Vista del portal 📫 Vista general 👘 Disposi                                                                                                    |                                                                                             |                                                                                                    | Proyecto PLCs  | reconocimiento abierto.                                                                                                    |

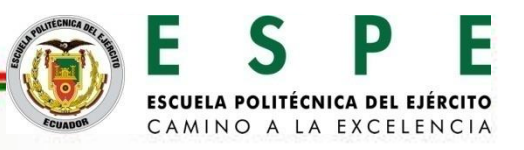

Selección del módulo de comunicación IE general.

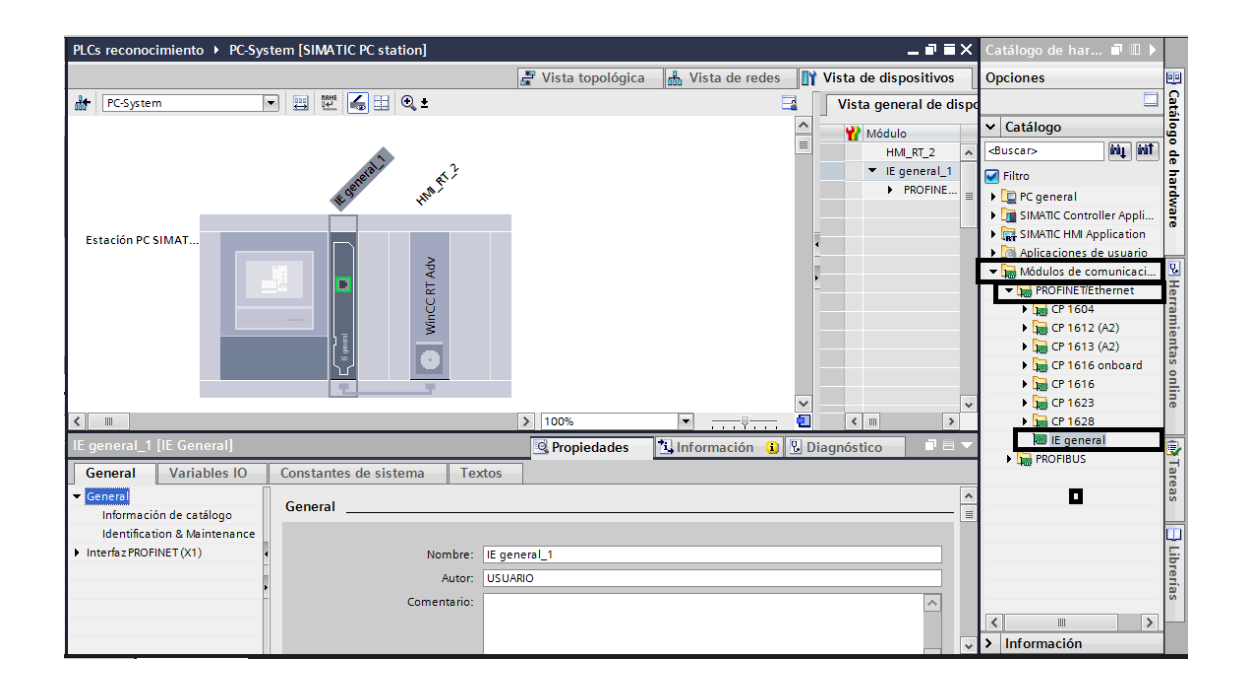

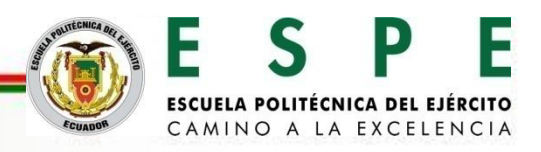

Configuración de la dirección IP del módulo de comunicación Industrial Ethernet general.

| PC-System                                             | 🔽 🖽 🛍 🔍 ±                                                       |           | Vista general de dispo                     |
|-------------------------------------------------------|-----------------------------------------------------------------|-----------|--------------------------------------------|
|                                                       | Koppend in Mar ?                                                |           | Módulo       HMI_RT_2       ▼ IE general_1 |
| Estación PC SIMAT                                     |                                                                 |           | PROFINE                                    |
| <                                                     | ▶ 100% ▼                                                        |           | < III >                                    |
| PROFINET interface                                    | [Module] Información                                            | 追 🎖 Diagi | nóstico 🔤 🗖 🗏 🥆                            |
| General Varia                                         | bles IO Constantes de sistema Textos                            |           |                                            |
| General                                               | Dirección MAC: 08 - 00 - 06 - 01 - 00 - 00                      |           | ^                                          |
| Ajustes<br>Direcciones Ethernet<br>Opciones avanzadas | Protocolo IP                                                    |           |                                            |
|                                                       | Utilizar protocolo IP                                           |           | ≡                                          |
|                                                       | Dirección IP: 192 . 168 . 0 . 15<br>Másc. subred: 255 . 255 . 0 |           |                                            |
|                                                       | Utilizar router                                                 |           |                                            |
|                                                       | Dirección del router: 0,0,0,0                                   |           | *                                          |

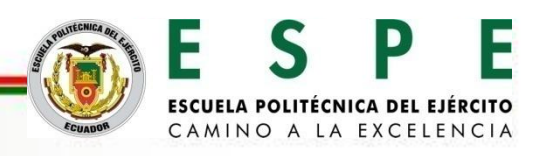

#### Red PN/IE entre el sistema PC y el PLC S7-1500 1511-1 PN.

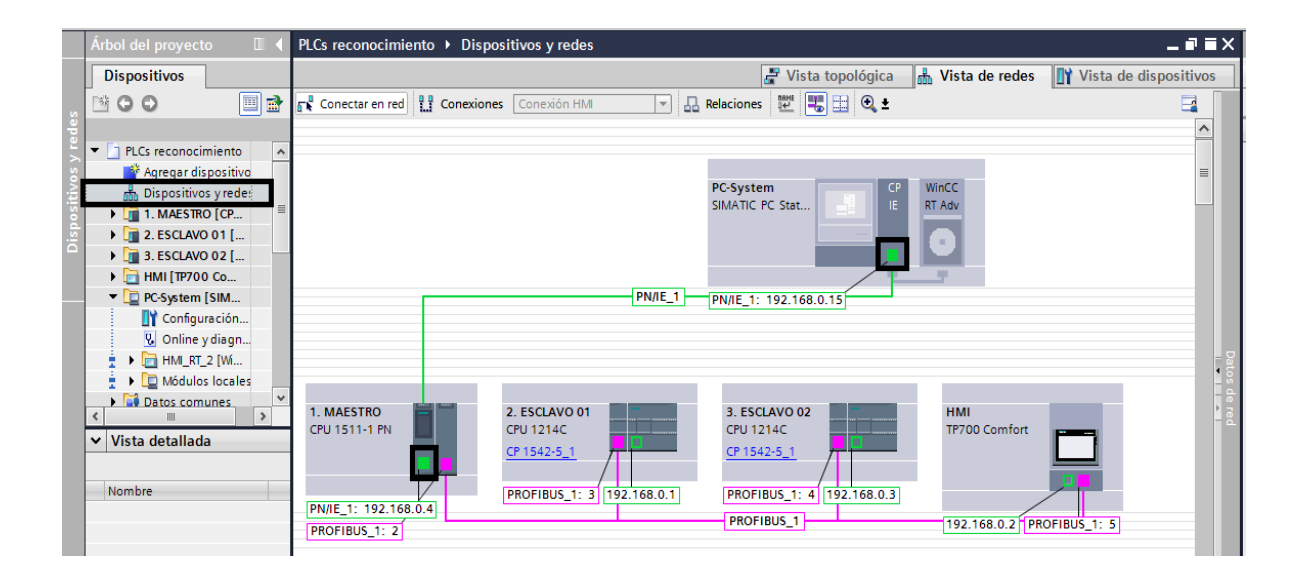

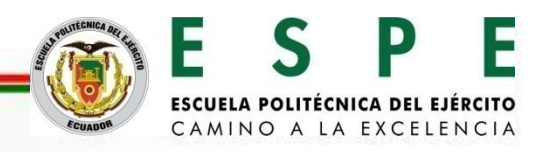

Programación en TIA PORTAL para aplicación en hidráulica proporcional.

Envío de datos booleanos para el encendido y apagado del grupo hidráulico desde el maestro PLC S7-1500 CPU 1511-1 PN hacia el esclavo S7-1200 CPU 1214DC/DC/DC.

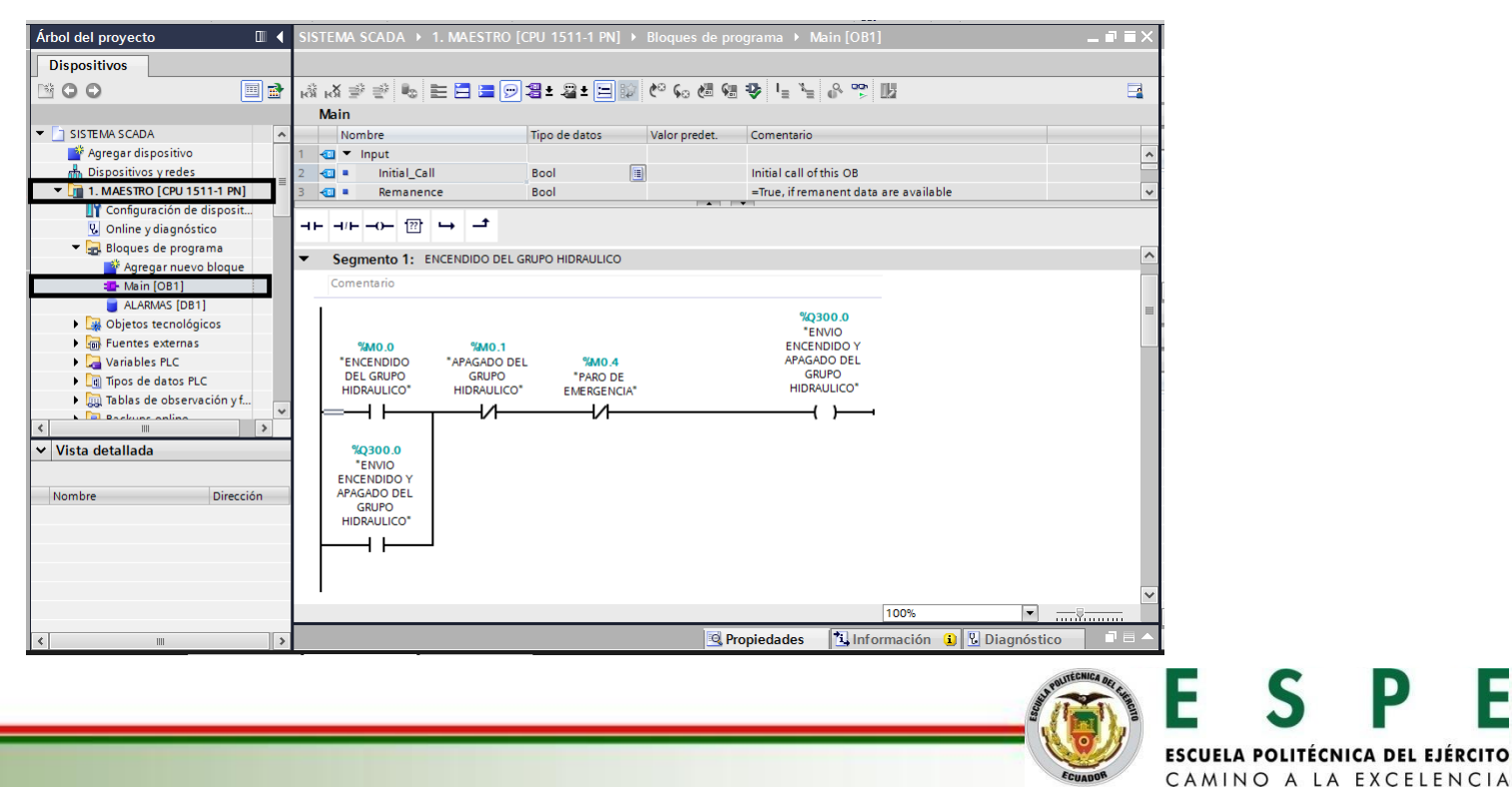

Envío de datos booleanos para el encendido y apagado del grupo hidráulico desde el maestro PLC S7-1500 CPU 1511-1 PN hacia el esclavo S7-1200 CPU 1214DC/DC/DC.

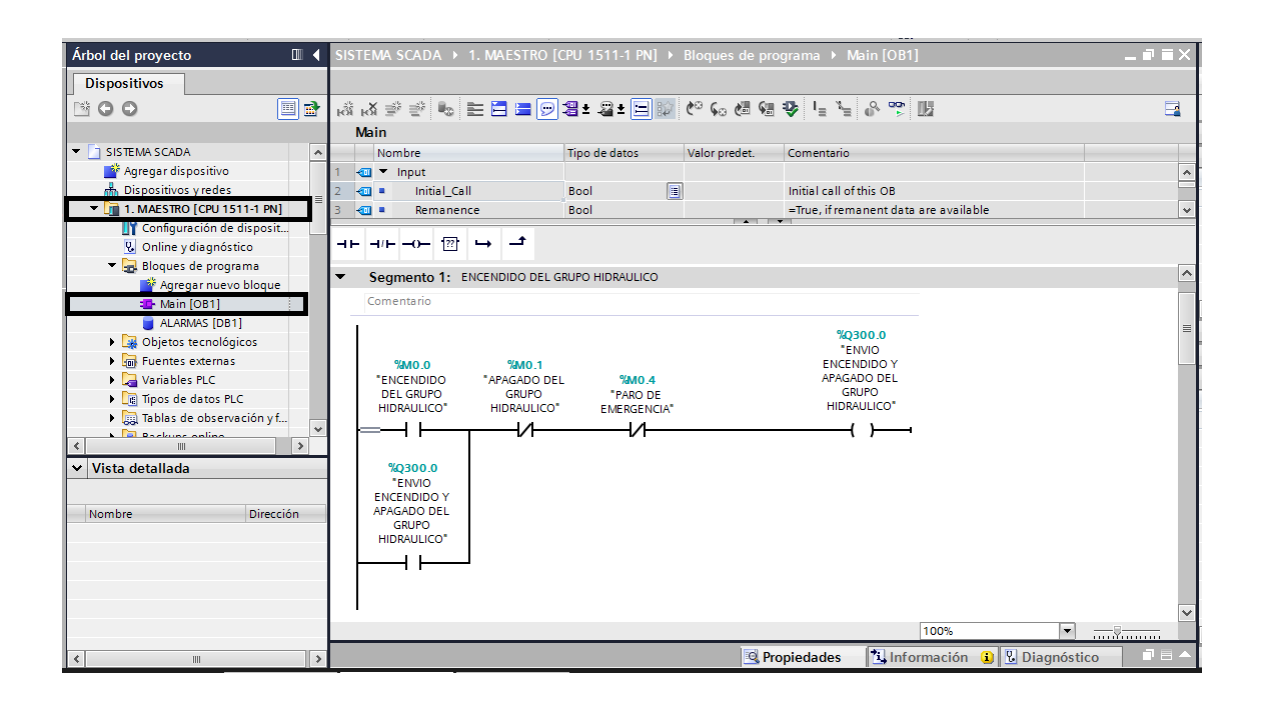

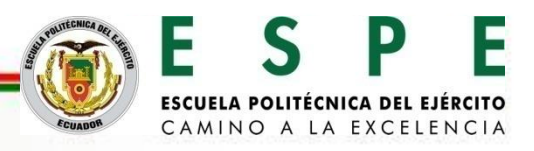

Recepción de datos booleanos para el encendido y apagado del grupo hidráulico enviados desde el maestro S7-1500 CPU 1511-1 PN hacia el esclavo S7-1200 CPU 1214 DC/DC/DC.

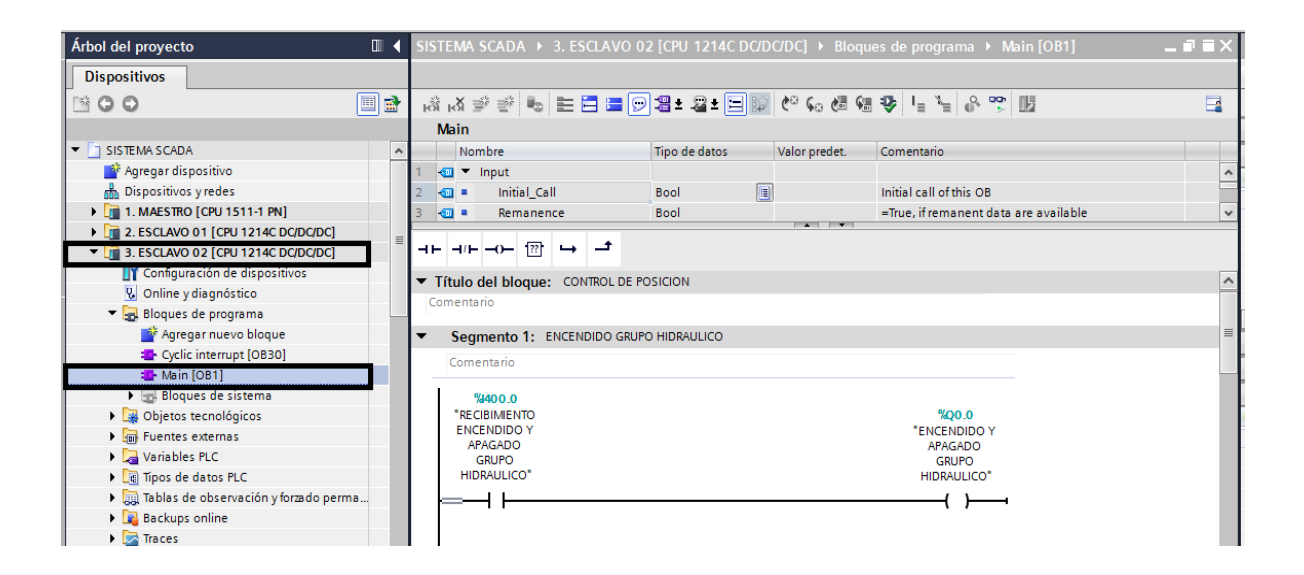

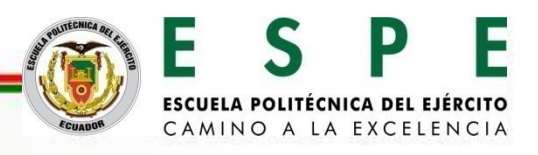

#### Transmisión de datos booleanos

| TRANSI               | MISIÓN DE DATO  | OS BOOLEANOS (BOOL)        |           |
|----------------------|-----------------|----------------------------|-----------|
| NOMBRE DE LA VARIABE | DIRECCIÓN       | NOMBRE DE LA VARIABE       | DIRECCIÓN |
| Maestro S7           | 1500 → Esclavo  | control de presión S7 1200 |           |
| ENVIO ENCENDIDO Y    | %Q300.0         | RECIBIMIENTO ENCENDIDO     | %1400.0   |
| APAGADO DEL GRUPO    |                 | Y APAGADO GRUPO            |           |
| HIDRAULICO           |                 | HIDRAULICO                 |           |
|                      |                 |                            |           |
| ENVIO ENCENDIDO Y    | %Q300.1         | RECIBIMIENTO ENCENDIDO     | %1400.1   |
| APAGADO BOMBA        |                 | Y APAGADO BOMBA            |           |
| HIDRAULICA           |                 | HIDRAULICA                 |           |
|                      |                 |                            |           |
| Esclavo cont         | rol de posición | S7 1200 → Maestro S7 1500  |           |
| ENVIO ACTIVACION     | %Q10.0          | RECIBIMIENTO ACTIVACION    | %1208.0   |
| VALVULA PROPORCIONAL |                 | VALVULA PROPORCIONAL       |           |
|                      |                 |                            |           |

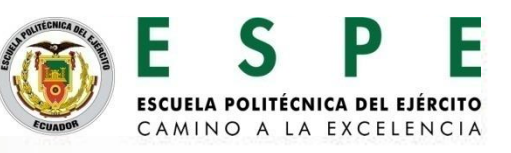

Envío del dato real para el control de posición desde el maestro S7-1500 CPU 1511-1 PN hacia el esclavo S7-1200 CPU 1214 DC/DC/DC.

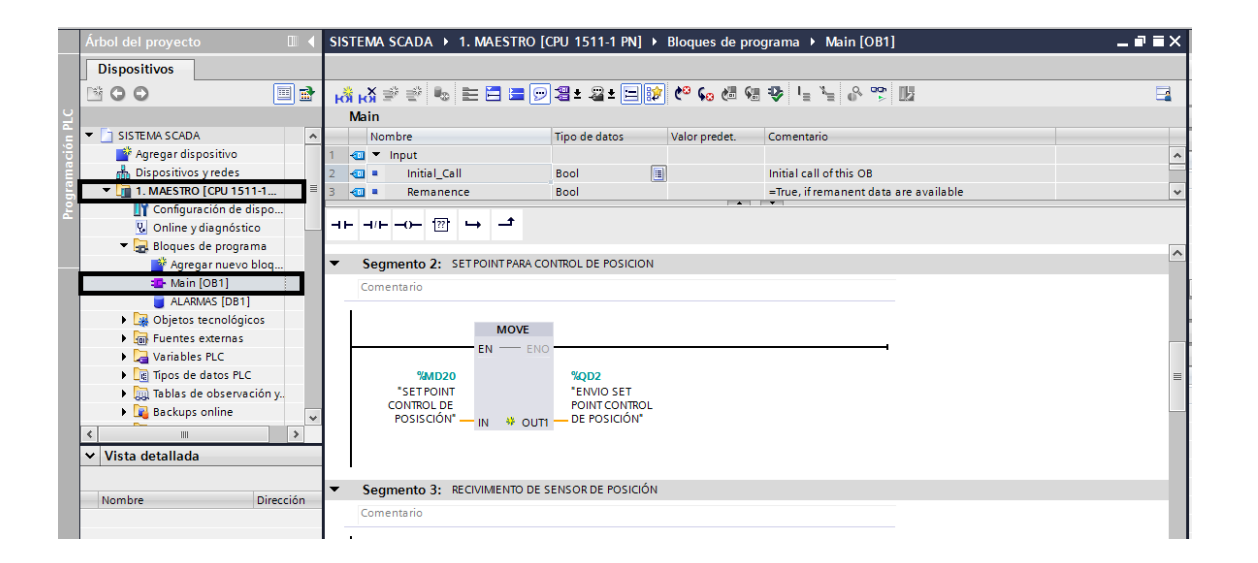

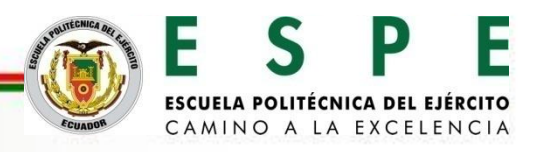

Recepción del dato real para el control de posición enviado desde el maestro S7-1500 CPU 1511-1 PN hacia el esclavo S7-1200 CPU 1214 DC/DC/DC.

| Árbol del proyecto                   |    | SISTEMA SCADA → 2.1                  | ESCLAVO 01 [CPU 1214C DO                                                                                                    | DC/DC] → Bloqu | es de programa 🔸 Main [OB1]           | _ <b>=</b> = ×   |
|--------------------------------------|----|--------------------------------------|----------------------------------------------------------------------------------------------------|----------------|---------------------------------------|------------------|
| Dispositivos                         |    |                                      |                                                                                                    |                |                                       |                  |
| B O O                                |    | ы́ы∛ ≇ 😤 💺 🗎                         | 🗄 🚍 💬 📲 ± 🚘 🗐                                                                                                    | ्र 🍋 🐅 🖉       | 🕹 🖕 🍆 🗞 🧐 🔢                           |                  |
|                                      |    | Main                                 |                                                                                                    |                |                                       |                  |
| ▼ 🔄 SISTEMA SCADA                    | ^  | Nombre                               | Tipo de datos                                                                                                    | Valor predet.  | Comentario                            |                  |
| 💣 Agregar dispositivo                |    | 1 📶 🔻 Input                          |                                                                                                    |                |                                       | ^                |
| Dispositivos y redes                 |    | 2 🕣 🔹 Initial_Call                   | Bool                                                                                                    |                | Initial call of this OB               |                  |
| I. MAESTRO [CPU 1511-1 PN]           |    | 3 🕣 🔹 Remanence                      | Bool                                                                                                    |                | =True, if remanent data are available | •                |
| 2. ESCLAVO 01 [CPU 1214C DC/DC/DC]   |    |                                      | •                                                                                                    |                |                                       |                  |
| 🛿 Configuración de dispositivos      | =  |                                      | • <del>-</del>                                                                                                    |                |                                       |                  |
| 🔽 Online y diagnóstico               |    | ▼ Título del bloque: "I              | Jain Program Sween (Cycle)*                                                                                                    |                |                                       | ~                |
| 🔻 🔙 Bloques de programa              |    | Comentario                           | ·····                                                                                                    |                |                                       |                  |
| 📫 Agregar nuevo bloque               |    |                                      |                                                                                                    |                |                                       | ≡                |
| ser Main [OB1]                       |    | Segmento 1: RECI                     | BIMIENTO DEL SET POINT                                                                                                    |                |                                       |                  |
| Objetos tecnológicos                 |    | Comentario                           |                                                                                                    |                |                                       |                  |
| <ul> <li>Fuentes externas</li> </ul> |    | -                                    |                                                                                                    |                |                                       |                  |
| Variables PLC                        |    |                                      | MOVE                                                                                                    |                |                                       |                  |
| Tipos de datos PLC                   |    |                                      |                                                                                                    |                |                                       |                  |
| Tablas de observación y forzado pern | na |                                      | EN ENO                                                                                                    |                | ·                                     |                  |
| Backups online                       |    | %D200                                | %MD28                                                                                                    |                |                                       |                  |
| Traces                               |    | "RECIBIMIENTO<br>SET POINT"          |                                                                                                    |                |                                       |                  |
| Datos de proxy de dispositivo        |    | 32110111                             | in the second second seco |                |                                       |                  |
| Información del programa             |    |                                      |                                                                                                    |                |                                       |                  |
| Listas de textos                     |    | 1                                    |                                                                                                    |                |                                       |                  |
| Módulos locales                      | ~  | <ul> <li>Segmento 2: ESCA</li> </ul> | ALAMINETO DE SENSOR DE POSICI                                                                                                    | ON             |                                       |                  |
| < III                                | >  | Comentario                           |                                                                                                    |                |                                       |                  |
| ✓ Vista detallada                    |    |                                      |                                                                                                    |                |                                       |                  |
|                                      |    |                                      | NORM_X                                                                                                    |                |                                       | SCALE_X          |
| Nombre Dirección                     |    |                                      | Int to Real                                                                                                    |                |                                       | Real to Real 🗸 🗸 |
| Directori                            |    | <                                    |                                                                                                    |                | > 100%                                | ▼                |
|                                      |    |                                      |                                                                                                    | Repiedades     | 🗧 🗓 Información 🔒 🕓 Dia               | gnóstico 🛛 🗆 📥   |

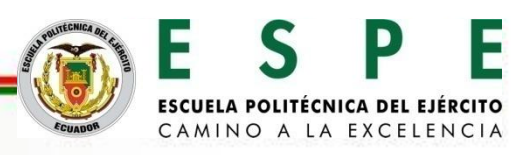

| TRA                      | NSMISIÓN DE D      | ATOS ENTEROS (INT)          |           |
|--------------------------|--------------------|-----------------------------|-----------|
| NOMBRE DE LA VARIABE     | DIRECCIÓN          | NOMBRE DE LA VARIABE        | DIRECCIÓN |
| Esclavo cor              | trol de posición   | S7 1200 → Maestro S7 1500   |           |
| ENVIO PARA MOVIMIENTO    | %QW6               | <b>RECIBIMIENTO PARA</b>    | %IW204    |
| DE PISTON                |                    | MOVIMIENTO DE PISTON        |           |
| TRA                      | ANSMISIÓN DE D     | ATOS REALES (REAL)          |           |
| NOMBRE DE LA VARIABE     | DIRECCIÓN          | NOMBRE DE LA VARIABE        | DIRECCIÓN |
| Maestro S7               | 1500 → Esclavo     | control de posición S7 1200 |           |
| ENVIO SET POINT CONTROL  | %QD2               | RECIBIMIENTO SET POINT      | %ID200    |
| DE POSICIÓN              |                    |                             |           |
| Maestro S7               | 7 1500 → Esclave   | control de presión S7 1200  |           |
| ENVIO SET POINT CONTROL  | %QD302             | RECIBIMIENTO SET POINT      | %ID402    |
| DE PRESIÓN               |                    |                             |           |
| Esclavo cor              | trol de posición   | S7 1200 → Maestro S7 1500   |           |
| ENVIO DE SENSOR DE       | %QD2               | RECIBIMIENTO DE SENSOR DE   | %ID200    |
| POSICIÓN                 |                    | POSICIÓN                    |           |
| Esclavo coi              | ntrol de presión S | S7 1200 → Maestro S7 1500   |           |
| ENVIO DE DATOS SENSOR DE | %QD400             | RECIBIMIENTO DE DATOS       | %ID300    |
| PRESIÓN                  |                    | SENSOR DE PRESIÓN           |           |
| ENVIO DE SALIDA EN       | %QD404             | DATOS RECIBIDOS EN          | %ID304    |
| VOLTAJE                  |                    | VOLTAJE                     |           |
| ENVIO DE SALIDA EN       | %QD408             | DATOS RECIVIDOS EN          | %ID308    |
| CORRIENTE                |                    | CORRIENTE                   |           |

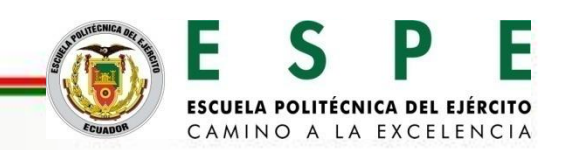

Programación del SCADA en WINCC RT Advanced para el control, supervisión y adquisición de datos aplicado a hidráulica proporcional

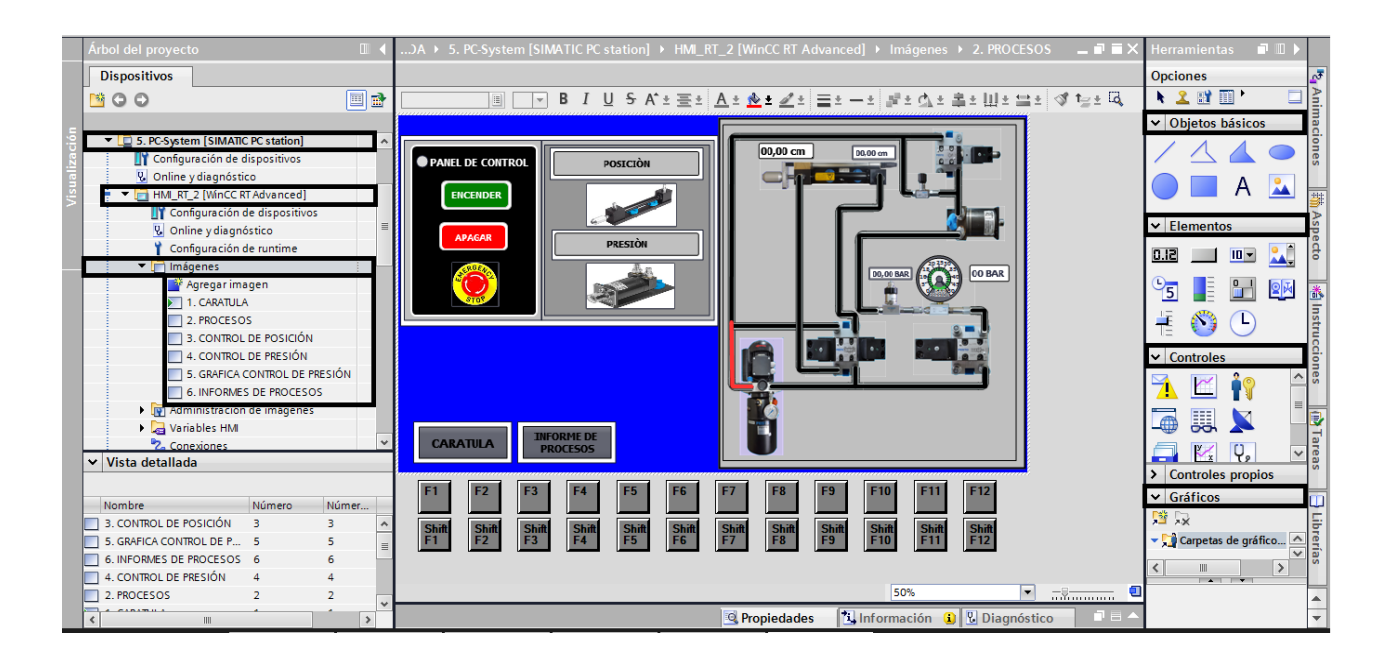

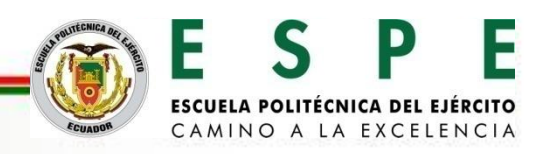

Ficheros para la generación de archivos de adquisición de datos para el monitoreo d las variables de posición y presión.

|      | Árbol del proyecto                             |     | PLCs reconocimiento + 5. | PC-Sys   | tem [SIMATIC PC stati  | ion] →       | HMI_RT_2   | 2 [WinCO   | CRT Advanced]                     | Ficher     | os       |                |            | _            |       |
|------|------------------------------------------------|-----|--------------------------|----------|------------------------|--------------|------------|------------|-----------------------------------|------------|----------|----------------|------------|--------------|-------|
|      | Dispositivos                                   |     |                          |          |                        |              |            |            |                                   | 💽 Fich     | neros de | variables      | 🔄 Fic      | heros de av  | isos  |
|      | M G G                                          | 🔲 🐟 |                          |          |                        |              |            |            |                                   |            |          |                | -          |              |       |
|      |                                                |     | Ficheros de variables    |          |                        |              |            |            |                                   |            |          |                |            |              |       |
| ,ų   | 5. PC-System [SIMATIC PC station]              |     | Nombre                   | Ihicació | in Renistros           | Ruta         | Modo       | Nom        | <ul> <li>Método de arc</li> </ul> | Número     | Nivel    | Activar archi  | vación al  | Comportan    | iento |
| zaci | Configuración de dispositivos                  | _   | SENSOR DE POSICIÓN       | rchivo   | -CSV (A 💌 3600 🚔       | C'IUs        | Nom        |            | Fichero circ                      | 10         | 90       | Freedoor or en | 1          | Ampliar fich | nero  |
| aliz | 9 Online y diagnóstico                         |     | SENSOR DE PPRESIÓN       | rchivo   | - CSV (ASCII) 3600     | C:\Users\    | Nom        |            | Fichero circular                  | 10         | 90       |                | í          | Ampliar fich | iero  |
| /isu | T HMI_RT_2 [WinCC RT Advanced]                 |     | <agregar></agregar>      |          |                        |              |            |            |                                   | -          |          |                | ,          |              |       |
|      | 🛐 Configuración de dispositivos                |     |                          |          |                        |              |            |            |                                   |            |          |                |            |              |       |
|      | 🛂 Online y diagnóstico                         |     |                          |          |                        |              |            |            |                                   |            |          |                |            |              |       |
|      | 🍟 Configuración de runtime                     |     | <                        |          |                        |              |            |            | 1                                 |            |          |                |            |              | >     |
|      | 🕨 📄 Imágenes                                   | =   | Variables de fichero     |          |                        |              |            |            |                                   |            |          |                |            |              |       |
|      | <ul> <li>Administración de imágenes</li> </ul> |     | Nombre 🔺                 |          | Variable de proceso    |              | Modo de ad | Iquisición | Ciclo de archiva                  | Límite sup | erior    |                | Límite inf | erior        |       |
|      | Variables HMI                                  |     | <agregar></agregar>      |          |                        |              |            |            |                                   |            |          |                |            |              |       |
|      | 2 Conexiones                                   |     |                          |          |                        |              |            |            |                                   |            |          |                |            |              |       |
|      |                                                |     |                          |          |                        |              |            |            |                                   |            |          |                |            |              |       |
|      | Eicheros                                       |     |                          |          |                        |              |            |            |                                   |            |          |                |            |              |       |
|      | Scripts                                        |     |                          |          |                        |              |            |            |                                   |            |          |                |            |              |       |
|      | 5 Planificador de tareas                       |     | <                        |          |                        |              |            | 1          |                                   |            |          |                |            |              | >     |
|      | 🔁 Ciclos                                       |     | SENSOR DE ROSICIÓN (Eigh |          | vriables]              |              |            |            | Due a la de de                    |            | - (      | 16m (D)        | Diama      | Alex         |       |
|      | 🕨 🛅 Informes                                   |     | SENSOR DE POSICIÓN (FICI | lerova   |                        |              |            |            | Repiedade                         | is [B]     | nformac  | cion 🔟 🔟 🖸     | Diagnos    | tico         |       |
|      | 🔛 Listas de textos y gráficos                  |     | Propiedades Evento       |          | Textos                 |              |            |            |                                   |            |          |                |            |              |       |
|      | 🙀 Administración de usuarios                   |     |                          | Com      | portamiento en arrangi | 10           |            |            |                                   |            |          |                |            |              | ^     |
|      | 🛓 🕨 🛄 Módulos locales                          |     | Cananal                  | com      | iponamiento en ananqu  |              |            |            |                                   |            |          |                |            |              |       |
|      | Datos comunes                                  | ~   | Método de archivación    | A        | rchivación             |              |            |            |                                   |            |          |                |            |              |       |
|      | ✓ Vista detallada                              |     | Comportamiento en arr    | 6        | Activar archivación al | l iniciar ru | intime     |            |                                   |            |          |                |            |              | =     |
|      |                                                |     | Comentario +             | C        | omportamiento al rein  | viciar       |            |            |                                   |            |          |                |            |              |       |
|      | Nombre                                         |     |                          |          |                        |              |            |            |                                   |            |          |                |            |              |       |
|      |                                                |     | A                        | (        | O Restaurar fichero    |              |            |            |                                   |            |          |                |            |              |       |
|      |                                                |     | < >>                     | (        | Ampliar fichero        |              |            |            |                                   |            |          |                |            |              | ~     |

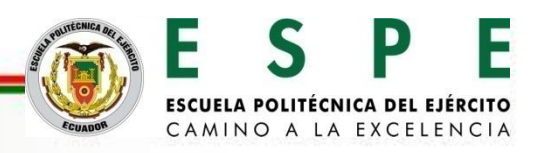

Creación y configuración de variables de fichero para almacenar datos de posición.

| SISTE | MA SCADA → 5. PC    | C-System [SI  | MATIC P | C statio | n] → HM     | I_RT_2 [W   | /inCC RT Adva    | nced] > Ficher     | DS          |                         | _ # #×              |
|-------|---------------------|---------------|---------|----------|-------------|-------------|------------------|--------------------|-------------|-------------------------|---------------------|
|       |                     |               |         |          |             |             |                  |                    | Ficheros de | e variables 🛛 📔 Fi      | icheros de avisos   |
|       |                     |               |         |          |             |             |                  |                    |             |                         | <b>_</b>            |
| Fie   | cheros de variables |               |         |          |             |             |                  |                    |             |                         |                     |
|       | Nombre 🔺            | Ubicación     | Regist  | Ruta     | Modo        | Nombre      | Método de arc    | Número de seg      | Nivel       | Activar archivación     | Comportamiento al r |
| 1.    | SENSOR DE POSICIÓN  | Archivo 💌     | 3600 韋  | C:l      | Nombr       |             | Fichero cir 💌    | 10                 | 90          |                         | Ampliar fichero     |
| . ~   | SENSOR DE PRESION   | Archivo - C   | 3600    | C:\User  | Nombr       |             | Fichero circular | 10                 | 90          |                         | Ampliar fichero     |
|       | <agregar></agregar> |               |         |          |             |             |                  |                    |             |                         |                     |
|       |                     |               |         |          |             |             |                  |                    |             |                         |                     |
|       |                     |               |         |          |             |             |                  |                    |             |                         |                     |
| ۶ (   |                     |               |         |          |             |             |                  |                    |             |                         | >                   |
| Va    | riables de fichero  |               |         |          |             |             |                  |                    |             |                         |                     |
|       | Nombre 🔺            | Variable de p | roceso  | Modo     | de adquisic | ión Ciclo d | e archiva Límit  | e superi Límite ir | nferi Rango | de los límites de archi | va Comentario       |
| ļ.    | SENSOR DE POSICIÓN  | SENSOR DE     | POSISC  | Cíclico  |             | 💌 1 s       |                  | Ø-                 | Ø- Dentr    | o de la zona muerta     | -                   |
|       | <agregar></agregar> |               |         |          |             |             |                  |                    |             |                         |                     |
|       |                     |               |         |          |             |             |                  |                    |             |                         |                     |

Creación y configuración de variables de fichero para almacenar datos de presión.

|     | Nombre 🔺            | Ubicación     | Regist  | Ruta    | Modo         | Nombre      | Método de arc   | Número de    | seg Nivel   | Activar archivación           | Comportamiento al r           |
|-----|---------------------|---------------|---------|---------|--------------|-------------|-----------------|--------------|-------------|-------------------------------|-------------------------------|
| ~   | SENSOR DE POSICIÓN  | Archivo - C   | 3600    | C:\User | Nombr        |             | Fichero circula | r 10         | 90          |                               | Ampliar fichero               |
| ~   | SENSOR DE PRESIÓN   | Archivo 💌     | 3600 🜲  | C:\     | Nombr        |             | Fichero cir     | 10           | 90          |                               | Ampliar fichero               |
|     | <agregar></agregar> |               |         |         |              |             |                 |              |             |                               |                               |
|     |                     |               |         |         |              |             |                 |              |             |                               |                               |
| _   |                     |               |         |         |              |             |                 |              |             |                               |                               |
| <   |                     |               |         |         |              |             |                 |              |             |                               | >                             |
| /ar | iables de fichero   |               |         |         |              |             |                 |              |             |                               |                               |
|     | Nombre 🔺            | Variable de p | roceso  | Modo    | de adquisici | ón Ciclo de | e archiva Lím   | te superi Lí | mite inferi | Rango de los límites de archi | va Comentario                 |
|     | SENSOR DE PRESIÓN   | SENSOR DE     | PRESIÓN | Cíclico |              | ▼ 1 s       |                 | Ø-           | Ø-          | Dentro de la zona muerta      | -                             |
|     | <agregar></agregar> |               |         |         |              |             |                 |              |             |                               |                               |
|     |                     |               |         |         |              |             |                 |              |             |                               | POLITECNICA DEL               |
|     |                     |               |         |         |              |             |                 |              |             |                               | and the state                 |
|     |                     |               |         |         |              |             |                 |              |             |                               | - <b>3</b> ( <b>1 - 1</b> ) 3 |
|     |                     |               |         |         |              |             |                 |              |             |                               |                               |

CAMINO A LA EXCELEN

Creación y configuración de variables de fichero para almacenar

datos de presión.

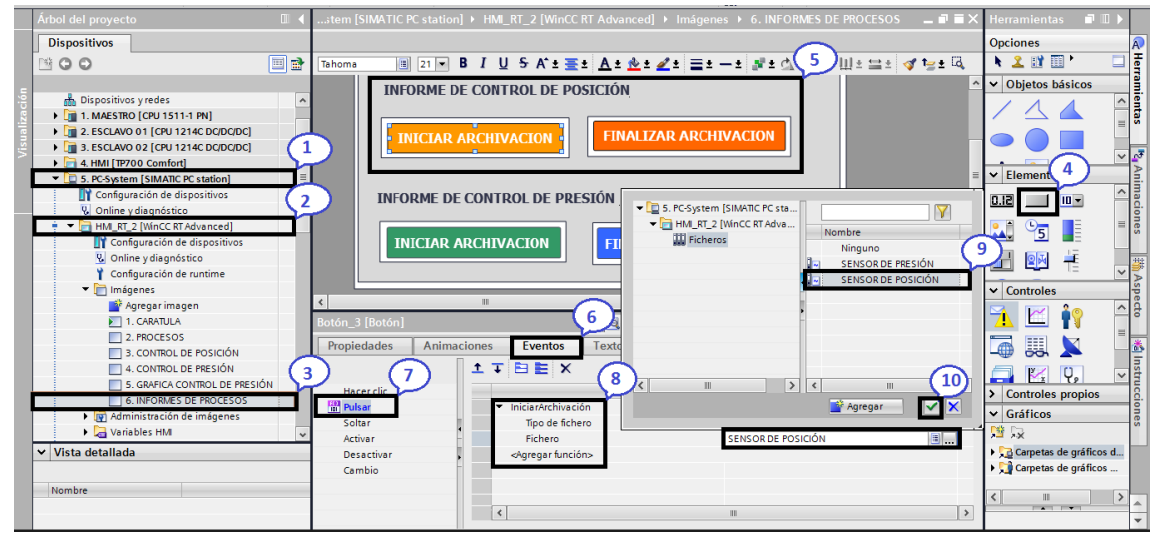

- 1. Selección del sistema PC WinCC RT Advanced.
- 2. HMI del sistema PC WinCC RT Advanced.
- 3. Imagen de informe de procesos creada.
- 4. Botones para el inicio y el paro de la archivación.
- 5. Creación de botones en la pantalla HMI.
- 6. Eventos que va a realizar el botón creado.
- 7. Acción con la que se activa el evento del botón.
- 8. Selección de la función que va a realizar el botón para el iniciar y parar la archivación.
- 9. Selección del fichero al cual se va realizar el inicio y paro de archivación.
- 10. Confirmación del fichero seleccionado.

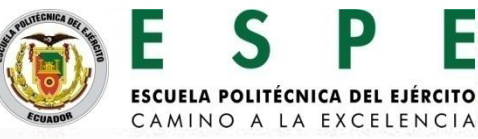

#### **CONFIGURACIÓN DE LA RED PROFIBUS DP**

Avisos para la generación de alarmas de errores para el monitoreo d las variables de posición y presión.

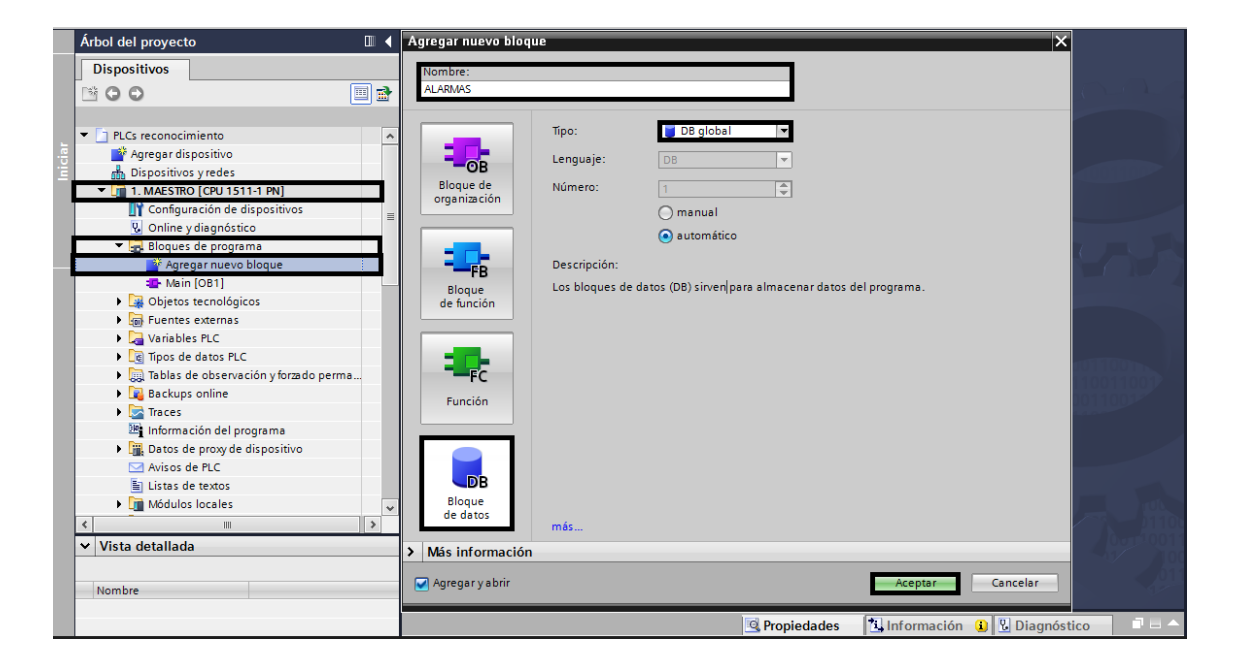

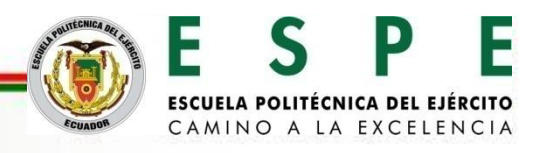

Datos booleano para avisos de bit.

|   | AL  | ARMAS              |               |                 |         |             |            |            |            |
|---|-----|--------------------|---------------|-----------------|---------|-------------|------------|------------|------------|
|   |     | Nombre             | Tipo de datos | Valor de arranq | Remanen | Accesible d | Visible en | Valor de a | Comentario |
| 1 | -00 | ▼ Static           |               |                 |         |             |            |            |            |
| 2 | -   | PARO DE EMERGENCIA | Bool 🔳        | false           |         |             |            |            |            |
| З |     | Agregar>           |               |                 |         |             |            |            |            |

Selección de la alarma en el bloque de datos creado.

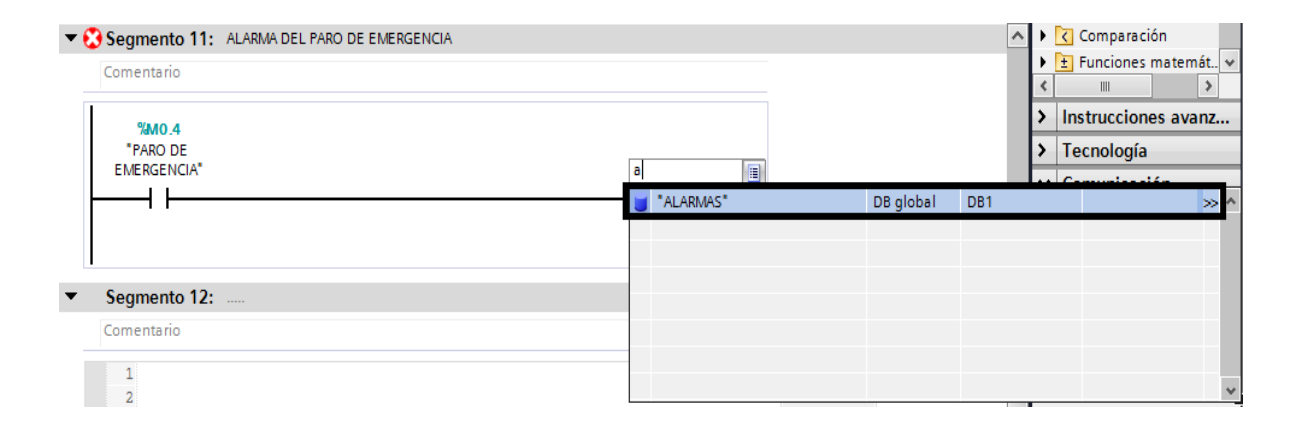

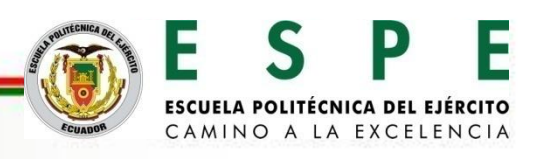

Acceso a direcciones absolutas del bloque de datos de alarmas.

| LARMAS [DB1]                                                                                                    | X                                                                                                    |
|----------------------------------------------------------------------------------------------------|----------------------------------------------------------------------------------------------------|
| General                                                                                                    |                                                                                                    |
| General<br>Información<br>Sellos de tiempo<br>Compilación<br>Protección<br>Atributos<br>Cargar sin reinicializar | Atributos  Depositar sólo en la memoria de carga Bloque de datos protegido contra escritura en el dispositivo Acceso optimizado al bloque Acceso optimizado al bloque Cambiar acceso a bloque |
|                                                                                                    | Si desactiva este atributo, cambiarán los ajustes de remanencia de la interfaz del bloque y quizá deba adaptar el programa y recompilar el bloque.                                            |
|                                                                                                    | Aceptar Cancelar                                                                                                    |

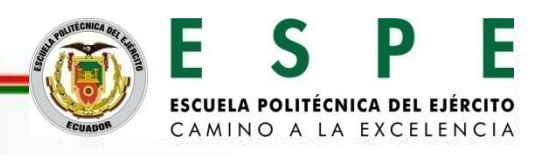

Dirección absoluta de la variable creada en paros de emergencia.

| <ul> <li>Segmento 11: ALARMA DEL PARO DE EMERGENCIA</li> </ul> |                                                          |
|----------------------------------------------------------------|----------------------------------------------------------|
| Comentario                                                     |                                                          |
| %MO.4<br>"PARO DE<br>EMERGENCIA"                               | %DB1.DBX0.0<br>"ALARMAS".<br>"PARO DE<br>EMERGENCIA"<br> |

| Dispositivos Avisos de bit Avisos analógicos Avisos del controlador Avisos de sistema Categorías                                                                                                    | 1  | Árbol del proyecto                                                  |   | Cs reconocimier     | nto 🔸 5. PC-System [SIM/ | ATIC PC station] > H | HMI_RT_2 [WinC                                                                      | C RT Advanced   | d] ► Avisos HMI 🛛 🔒                   | ·■■×   |
|----------------------------------------------------------------------------------------------------|----|---------------------------------------------------------------------|---|---------------------|--------------------------|----------------------|-------------------------------------------------------------------------------------|-----------------|---------------------------------------|--------|
| Normbe     Normbe       Vortes     Consignation       Vortes     Consignation       Vortes     Vortes       Vortes     Vortes       Vortes     Vortes       Vortes     Vortes       Vortes     Vortes       Vortes     Vortes       Vortes     Vortes       Vor                                                                                                    |    | Dispositivos                                                        |   | 🙀 Avisos de bit     | 🔀 Avisos analógicos      | Avisos del con       | trolador 🛛 🛃                                                                        | Avisos de siste | ema 🛛 🖓 Categorías                    | • •    |
| Avisos de bit  Avisos de bit Avisos de bit Avisos de bit A                                                                                                    | 1  | · • • •                                                             | • | <b>→ →</b>          |                          |                      |                                                                                     |                 |                                       | -      |
| USOP       ▼ S. PC-System [SIMARIC PC station]       ID       Texto de aviso       Categoria       Variable de di       Bit de       Dirección de       Variable de ac         II       Configuración de dispositivos       III       ACTIVACION PARO DE EMERGENCIA       Errors       Olinguna       IIII       Olinguna       IIIII       Olinguna       IIIIIIIIIIIIIIIIIIIIIIIIIIIIIIIIIIII                                                                                                    | e. |                                                                     |   | Avisos de bit       |                          |                      |                                                                                     |                 |                                       |        |
| Image: Configuración de dispositivos       Image: Configuración de dispositivos       Image: Configuración de dispositivos       Image: Configuración de dispositivos         Image: Configuración de dispositivos       Image: Configuración de dispositivos       Image: Configuración de dispositivos       Image: Configuración de dispositivos         Image: Configuración de dispositivos       Image: Configuración de dispositivos       Image: Configuración de dispositivos       Image: Configuración de dispositivos         Image: Configuración de dispositivos       Image: Configuración de dispositivos       Image: Configuración de dispositivos       Image: Configuración de dispositivos         Image: Configuración de dispositivos       Image: Configuración de dispositivos       Image: Configuración de dispositivos       Image: Configuración de dispositivos         Image: Consolnes       Image: Consolnes       Image: Consolnes       Image: Consolnes       Image: Consolnes         Image: Consolnes       Image: Consolnes       Image: Consolnes       Image: Consolnes       Image: Consolnes         Image: Consolnes       Image: Consolnes       Image: Consolnes       Image: Consolnes       Image: Consolnes         Image: Consolnes       Image: Consolnes       Image: Consolnes       Image: Consolnes       Image: Consolnes         Image: Consolnes       Image: Consolnes       Image: Consolnes       Image: Consolnes       Image: Consolnes       Imag                                                                                                    | Г  | <ul> <li>Image: Second Strate State (SIMATIC PC station)</li> </ul> | ^ | ID                  | Texto de aviso           | Categoría            | Variable de di                                                                      | Bit de Direcc   | ión de Variable de ac                 | Bit de |
| Image: Solution of the solution of the solution                                                                                                    | Г  | Configuración de dispositivos                                       |   | <b>1</b>            | ACTIVACION PARO DE EMER  | RGENCIA Errors       | <ninguna< td=""><td>0</td><td><ninguna< td=""><td>0</td></ninguna<></td></ninguna<> | 0               | <ninguna< td=""><td>0</td></ninguna<> | 0      |
| HM RT.2 [WinCC RT Advanced]       If Configuración de dispositivos       Online y disgnóstico       Y Configuración de insigenes       Imágenes       Imágenes                                                                                                    | L  | 😨 Online y diagnóstico                                              |   | <agregar></agregar> |                          |                      |                                                                                     |                 |                                       |        |
| If Configuración de dispositivos       Voníne y dispositivos       Configuración de integenes       Imágenes       Imágenes                                                                                                    | E  | 🕴 🔻 🛅 HMI_RT_2 [WinCC RT Advanced]                                  |   |                     |                          |                      |                                                                                     |                 |                                       |        |
| W Online y diagnóstico       Y Configuración de runtime       Imágenes       W Administración de infigenes       Y Ariables HM       Conexiones       Avisos HM       Recetas       Imágenes       Imágenes       Y Ariables HM       Recetas       Imágenes       Imágenes       Imág                                                                                                    | Æ  | Configuración de dispositivos                                       |   |                     |                          |                      |                                                                                     |                 |                                       |        |
| Configuración de runtime     Consistencia de imágenes     Consistencia de imágenes     Consistencia     Consistencia                                                                                                    | Ł  | Online y diagnóstico                                                |   |                     |                          |                      |                                                                                     |                 |                                       |        |
| Imágenes     Imágenes                                                                                                    | Ł  | Y Configuración de runtime                                          |   |                     |                          |                      |                                                                                     |                 |                                       |        |
| Image: Second second secon                                                                                                    | 4. | Imágenes                                                            | = |                     |                          |                      |                                                                                     |                 |                                       |        |
| Image: Windows Signature       Image: Windows Signature       Image: Windows                                                                                                    | E  | <ul> <li>Administración de imágenes</li> </ul>                      |   |                     |                          |                      |                                                                                     |                 |                                       |        |
| Consistencies       Avisos HM       Ficheros       Ficheros       Fichios       Fichios <tr< td=""><td>Ŀ</td><td>Variables HMI</td><td></td><td></td><td></td><td></td><td></td><td></td><td></td><td></td></tr<>                                                                                                    | Ŀ  | Variables HMI                                                       |   |                     |                          |                      |                                                                                     |                 |                                       |        |
| Avisos HM       → Recetas       ↓ Ficheros       ↓ Brainfacdor de tareas       ↓ Ciclos       ↓ Ciclos       ↓ Di Informes       ↓ Litas de textos ygráficos       ↓ Administración de usuarios       ↓ Módulos locales       ↓ Wista detallada                                                                                                    | Ŀ  |                                                                     |   |                     |                          |                      |                                                                                     |                 |                                       |        |
| Mecetas     Mecetas     M                                                                                                    | Ŀ  | Avisos HMI                                                          |   |                     |                          |                      |                                                                                     |                 |                                       |        |
| W Frictors       Scripts       S Planificador de tareas       Ciclos       Y Ciclos       S Listas de textos ygráficos       Administración de usuarios       Y Módulos locales       Vista detallada                                                                                                    | Ŀ  | Recetas                                                             |   |                     |                          |                      |                                                                                     |                 |                                       |        |
| Image: Second Second Secon                                                                                                    | Ŀ  | WW Ficheros                                                         |   |                     |                          |                      |                                                                                     |                 |                                       |        |
| Inimitadul de latess       Inimitadul de latess       Inimitadul de latess       Imitadul de latess       Imitadul de latess       Imitadul de latess       Imitadul de latess       Imitadul de latess       Imitadul de latess       Imitadul de latess       Imitadul de latess       Imitadul de latess       Imitadul de latess       Imitadul de latess       Imitadul de latess       Imitadul de latess       Imitadul de lates                                                                                                    | Ŀ  | Planiferadas da tarana                                              |   |                     |                          |                      |                                                                                     |                 |                                       |        |
| Informes       Informes                                                                                                    | Ŀ  | Ciclos                                                              |   |                     |                          |                      |                                                                                     |                 |                                       |        |
| V vista detallada<br>Nombre<br>Nombre | Ŀ  | Laformer                                                            |   |                     |                          |                      |                                                                                     |                 |                                       |        |
| Image: State of the state of the state                                                                                                    | Ŀ  | Listas de textos y gráficos                                         |   |                     |                          |                      |                                                                                     |                 |                                       |        |
| ▶                                                                                                    | Ŀ  | Administración de usuarios                                          |   |                     |                          |                      |                                                                                     |                 |                                       |        |
| Vista detallada                                                                                                    | E  | Módulos locales                                                     |   |                     |                          |                      |                                                                                     |                 |                                       |        |
| Vista detallada                                                                                                    | E  | Datos comunes                                                       | ~ |                     |                          |                      |                                                                                     |                 |                                       |        |
| Nombre                                                                                                    | l, | Vista detallada                                                     |   |                     |                          |                      |                                                                                     |                 |                                       |        |
| Nombre C Nombre Num                                                                                                    | F  | · · · · · · · · · · · · · · · · · · ·                               |   |                     |                          |                      |                                                                                     |                 |                                       |        |
| Nombre E C III                                                                                                    | Ŀ  |                                                                     |   |                     |                          |                      |                                                                                     |                 |                                       |        |
|                                                                                                    | F  | Nombre                                                              |   | <                   |                          |                      |                                                                                     |                 |                                       | >      |
| Broningtades Nutremación () Providedes                                                                                                    |    | Acknowledgement                                                     | ^ |                     |                          | Propie               | ndados 🚺                                                                            | oformación (    | Diagnóstico                           |        |

#### Configuración de la variable agregada para avisos de bit.

| Cs reconocimiento | → 5. PC-System [SIMATIC PC station] → HMI_RT_2 [WinCC RT Advanced] → Avisos HMI _ = = = X Tareas = □ .                                                                                                    |
|-------------------|----------------------------------------------------------------------------------------------------|
| 🙀 Avisos de bit   | 🙀 Avisos analógicos 🖬 Avisos del controlador 🖳 Avisos de sistema 🖾 Categorías 🔄 🕨 Opciones                                                                                                    |
| 🔿 ₩               |                                                                                                    |
| Avisos de bit     | N Buscar/reemplazar                                                                                                    |
|                   | Texto de aviso Categoría Variable de di Bit de Dirección de Variable de ac Bit de                                                                                                    |
| 1                 | ACTIVACION PARO DE EMERGENCIA Errors // ariabile>/ 0 0 dvinguna                                                                                                    |
| ALARMA PARO DE E  |                                                                                                    |
|                   | Digital diagonal diagonal di |
| Propiedades       | Eventos Textos Dombre                                                                                                    |
|                   | Lei Tipos de datos PLC     Ninguno                                                                                                    |
|                   | Modulos locales     @DiagnosticsIndicatorTag                                                                                                    |
| General           | 3 . ESCLAVO 02 (CP 121 Tag_1                                                                                                    |
| Configuración     | Sign biodues de programa                                                                                                    |
| Rango             |                                                                                                    |
| Escalado lineal   | s de visualización:                                                                                                    |
| Camantania        | Variable PLC:                                                                                                    |
| Multiplevado      | Conexión:  III                                                                                                    |
| GMP               | Nombre del PLC:                                                                                                    |
|                   | ■ HM_RT_2 [WinCC                                                                                                    |
|                   | Conexiones Nombre                                                                                                    |
|                   | Modo de acceso:                                                                                                    |
|                   |                                                                                                    |
|                   |                                                                                                    |
|                   |                                                                                                    |
|                   |                                                                                                    |
|                   | Aceptar Cancelar                                                                                                    |
|                   |                                                                                                    |

- 1. Desplegar listas de variables de disparo.
- 2. Agregar una nueva variable para el disparo del aviso HMI.
- 3. Nombre de la variable de disparo.
- 4. Conexión de la variable de disparo hacia el HMI.
- 5. Confirmar las configuraciones anteriores.

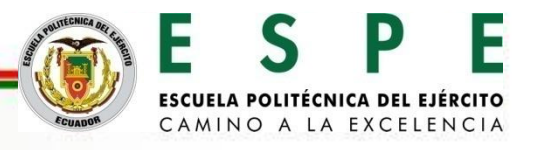

Configuración de la variable agregada para avisos de bit.

| A | ARMA PARO DE E  | MERGENCIA | [Variable_HI | /II]           |                               | ×        |
|---|-----------------|-----------|--------------|----------------|-------------------------------|----------|
|   |                 | 1         |              |                |                               |          |
| _ | Propiedades     | Eventos   | Textos       |                |                               |          |
|   |                 | G         | eneral       |                |                               |          |
|   | General         |           | Conoral      |                |                               |          |
|   | Configuración   |           | General      |                |                               |          |
|   | Rango           |           |              | Nombre:        | ALARMA PARO DE EMERGENCIA     |          |
|   | Escalado lineal |           | Nombre de v  | /isualización: |                               |          |
|   | Valores         |           | ,            | Variable PLC:  | <no definido=""></no>         |          |
|   | Comentario      | -         |              | Conevión:      | HML Conevión 2                |          |
|   | Multiplexado    |           |              | conexion.      |                               |          |
|   | GMP             |           | Non          | nbre del PLC:  | 1. MAESTRO                    |          |
|   |                 |           |              | Dirección:     | %DB1.DBW0                     | -        |
|   |                 |           | Mod          | o de acceso:   | <acceso absoluto=""></acceso> | <b>•</b> |
|   |                 |           |              |                |                               |          |
|   |                 | <         |              | 1111           |                               | >        |
|   |                 |           |              |                |                               |          |
|   |                 |           |              |                | Aceptar                       | Cancelar |

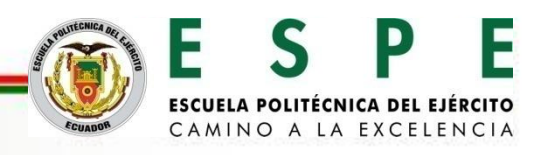

Configuración de avisos analógicos para el monitoreo de presión.

| SISTEMA SCADA 🔸     | 5. PC-System [SIMATIC | PC station] 	 HMI_R                                                                               | T_2 [WinCC RT Advanced] →                                                                             | Avisos HMI                                      | _∎∎×                                               |
|---------------------|-----------------------|---------------------------------------------------------------------------------------------------|----------------------------------------------------------------------------------------------------|-------------------------------------------------|----------------------------------------------------|
| 🙀 Avisos de bit     | 🔀 Avisos analógicos   | Misos del contro                                                                                  | olador 🛛 🖶 Avisos de siste                                                                            | ema 🛛 🔚 Catego                                  | orías 🔳 🕨                                          |
| ➡ ➡                 |                       |                                                                                                   |                                                                                                    |                                                 | <b>_</b>                                           |
| Avisos analógico    | DS                    |                                                                                                   |                                                                                                    |                                                 |                                                    |
| ID                  | Texto de aviso        | Categoría                                                                                         | Variable de di Valor límite                                                                           | Modo del lími n                                 | forme                                              |
| y 1                 | PRESIÓN MUY BAJA      | Errors                                                                                            | SENSOR DE PR., 15                                                                                     | Inferior                                        |                                                    |
| 2                   | PRESIÓN BAJA          | Warnings                                                                                          | SENSOR DE PR., 18                                                                                     | Inferior                                        |                                                    |
| 🔀 З                 | PRESIÓN ALTA          | Warnings                                                                                          | SENSOR DE PR 48                                                                                       | Superior                                        |                                                    |
| S 4                 | PRESIÓN MUY ALTA      | Errors                                                                                            | PRESIÓN 🗏 50 Const 🗸                                                                                  | Superior 💌                                      |                                                    |
| <agregar></agregar> | ✓      ✓              | O [CPU 1511-1<br>s de programa<br>s tecnológicos<br>es PLC<br>a de variables<br>e datos PLC<br>() | Nombre<br>SALIDA EN VOLTAJE<br>SENSOR DE POSISCIÓN<br>SENSOR DE PRESIÓN<br>SET POINT CONTROL DE POSIS | Tipo de datos<br>Real<br>Real<br>Real<br>S Real | Dirección<br>%MD50<br>%MD70<br>%MD40<br>%MD20<br>> |
|                     | Mostrar too           | lo                                                                                                | 🔍 Editar                                                                                              | Agregar                                         |                                                    |

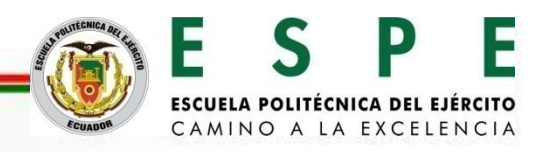

Configuración de la ventana de avisos y el indicador de avisos.

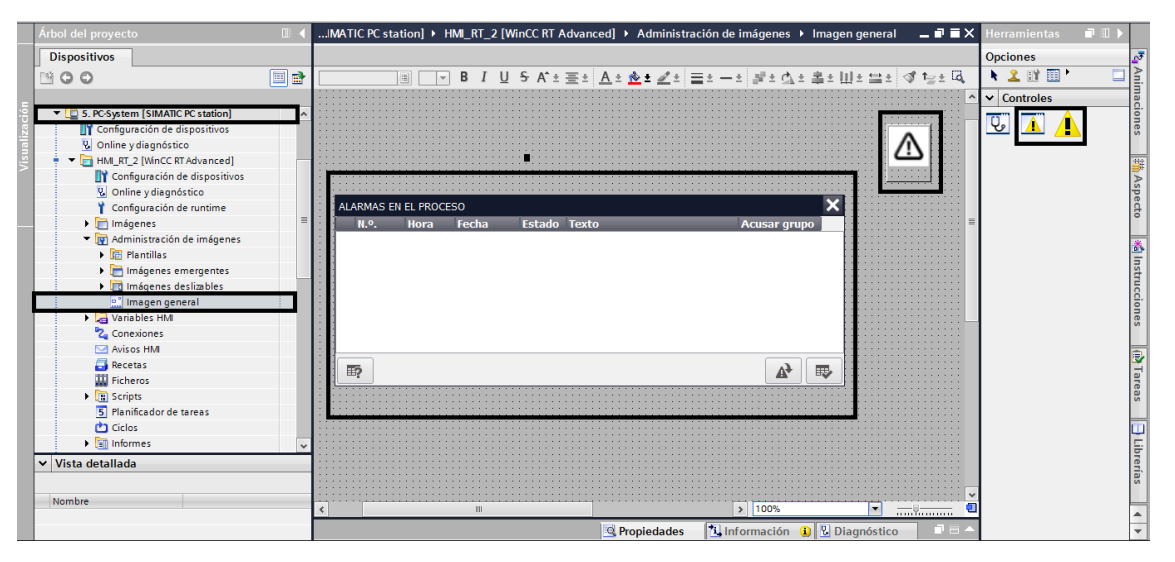

#### Selección de la categoría de aviso que desplegara el botón aviso.

| Indicador de avisos 1 [Ind | dicador de avisos]                   | Propiedades       | rmación 👔 🎚 Diagnóstico |   |                     |              |            |       |
|----------------------------|--------------------------------------|-------------------|-------------------------|---|---------------------|--------------|------------|-------|
| Propiedades Anima          | aciones Eventos T                    | extos             |                         |   |                     |              |            |       |
| 📑 Lista de propiedades     | General                              |                   |                         |   |                     |              |            |       |
| General<br>Representación  | Categorías                           |                   |                         |   |                     |              |            |       |
|                            | Categoría de aviso                   | Avisos pendientes | Acusado                 |   |                     |              |            |       |
|                            | Errors                               |                   |                         |   |                     |              |            |       |
|                            | Warnings                             |                   |                         |   |                     |              |            |       |
|                            | , system                             |                   |                         | _ |                     |              |            |       |
|                            | <ul> <li>Diagnosis events</li> </ul> |                   |                         |   |                     |              |            |       |
|                            | Acknowledgement                      |                   |                         |   |                     |              |            |       |
|                            | No Acknowledgement                   |                   |                         |   |                     |              |            |       |
|                            | <                                    |                   |                         | > |                     |              |            |       |
|                            |                                      |                   |                         |   | APOLITECNICA DEL EL | E C          | D          |       |
|                            |                                      |                   |                         |   |                     | EJ           |            |       |
|                            |                                      |                   |                         |   |                     |              |            |       |
|                            |                                      |                   |                         |   |                     | ESCUELA POLI | ECNICA DEL | EJERC |

CAMINO A LA EXCELENCIA

#### Informe de alarmas en el sistema PC WINCC RT ADVANCE.

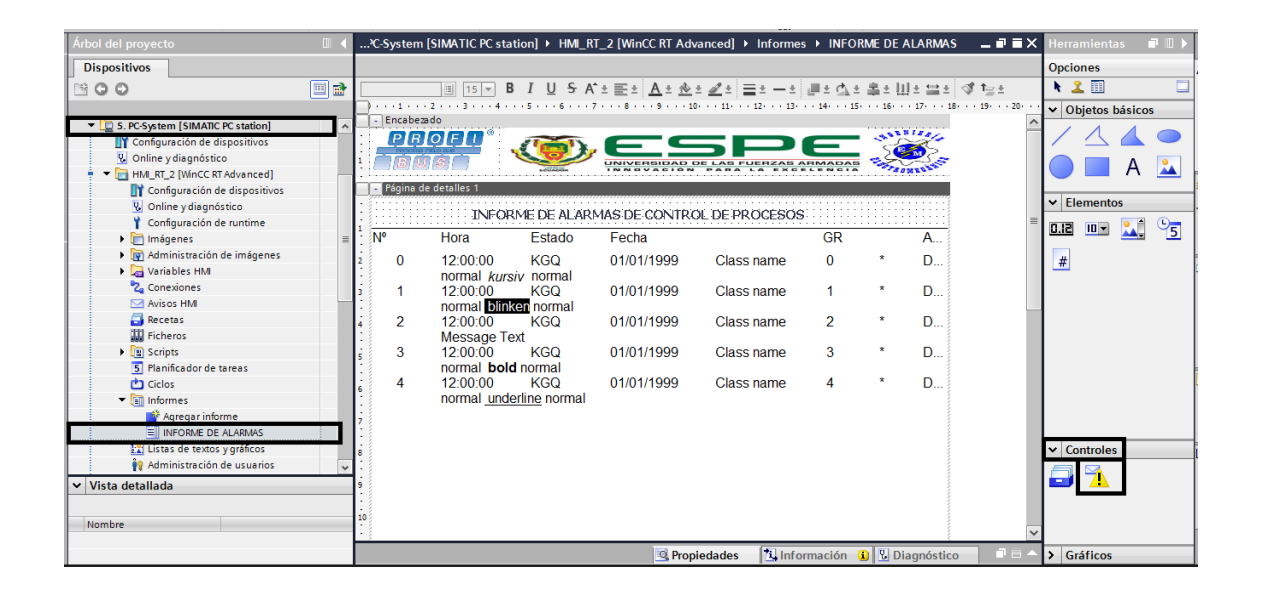

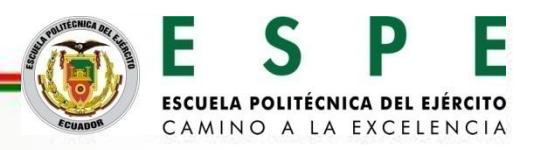

#### Botón para imprimir el informe de alarmas.

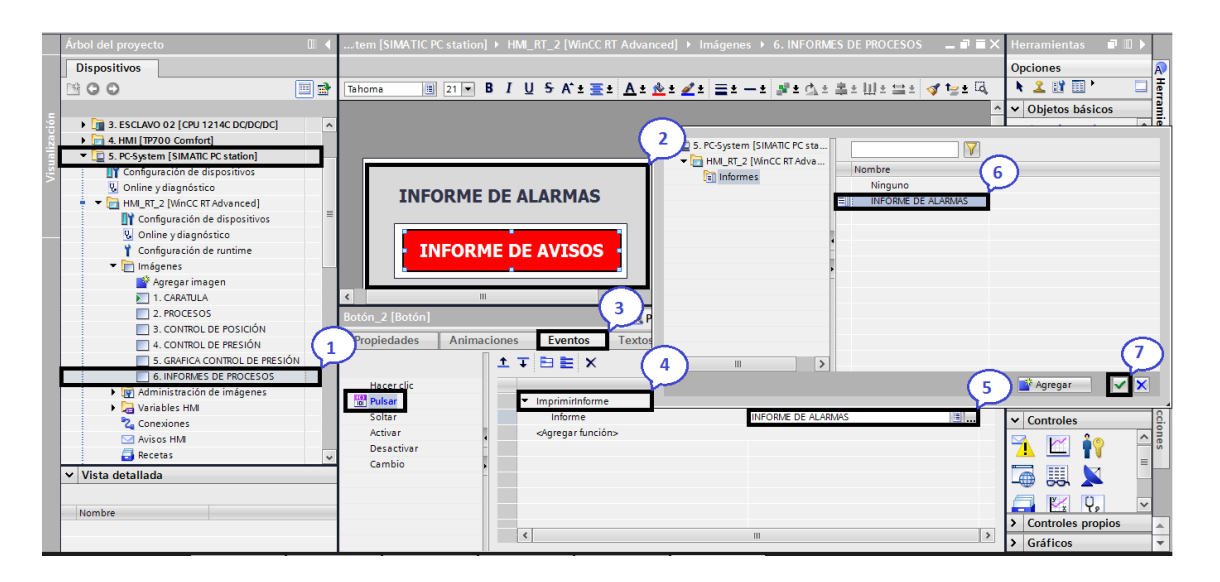

- 1. Selección de la imagen informe de procesos para la creación de botones.
- 2. Creación de un botón para imprimir el informe de avisos.
- 3. Evento para el botón creado.
- 4. Agregar una función al realizar la acción configurada en eventos.
- 5. Desplegar los informes creados con anterioridad.
- 6. Selección del informe de alarmas.
- 7. Confirmar el informe de alarmas seleccionados y finalizar.

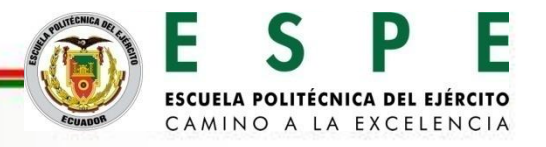

Pruebas de comunicación de WinCC RT Advanced con los controladores S7-1200 CPU 1214C DC/DC/DC para la activación de salidas digitales.

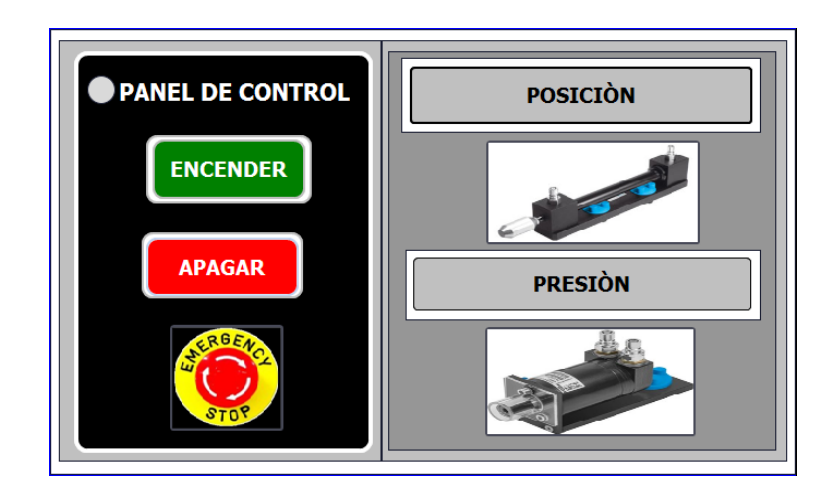

Panel de control para el encendido y apagado del grupo hidráulico.

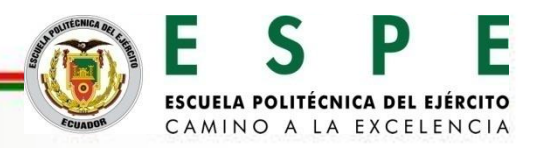

Transmisión de datos booleanos desde el maestro S7-1500 CPU 1511-1 PN hacia el esclavo S7-1200 CPU 1214C DC/DC/DC.

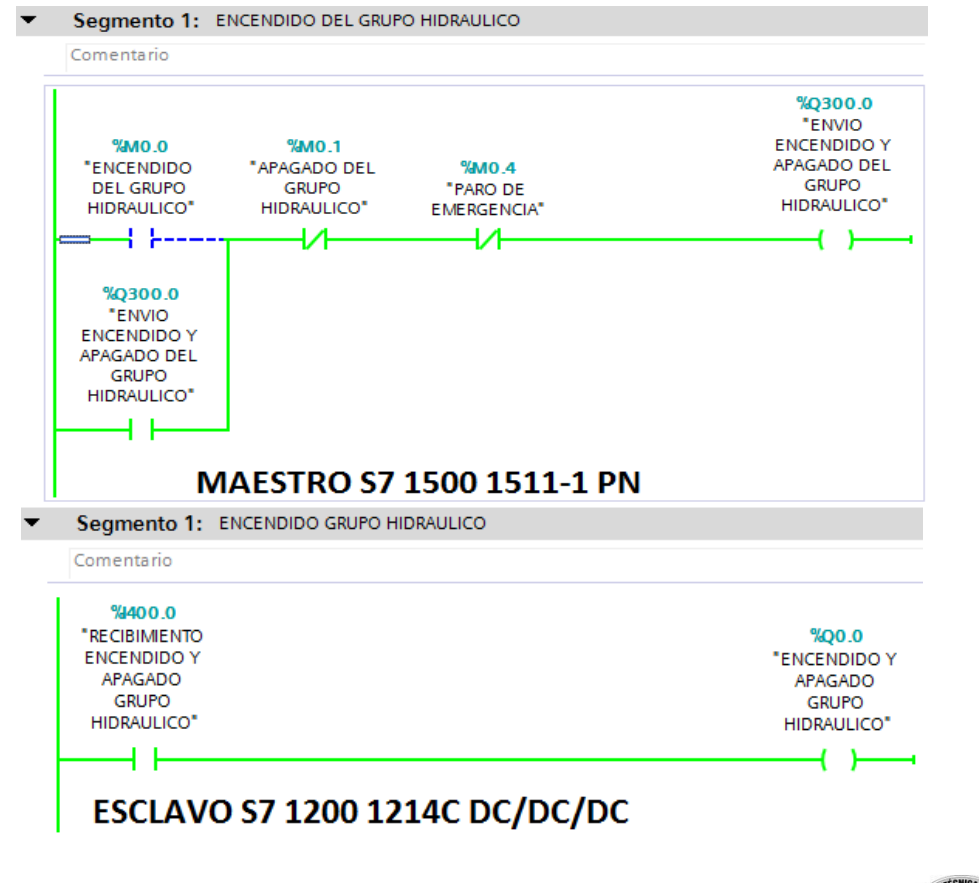

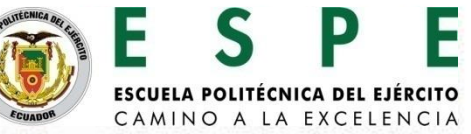

Pruebas de comunicación de WinCC RT Advanced con los controladores S7-1200 CPU 1214C DC/DC/DC para el envío de set point en el control de posición y presión.

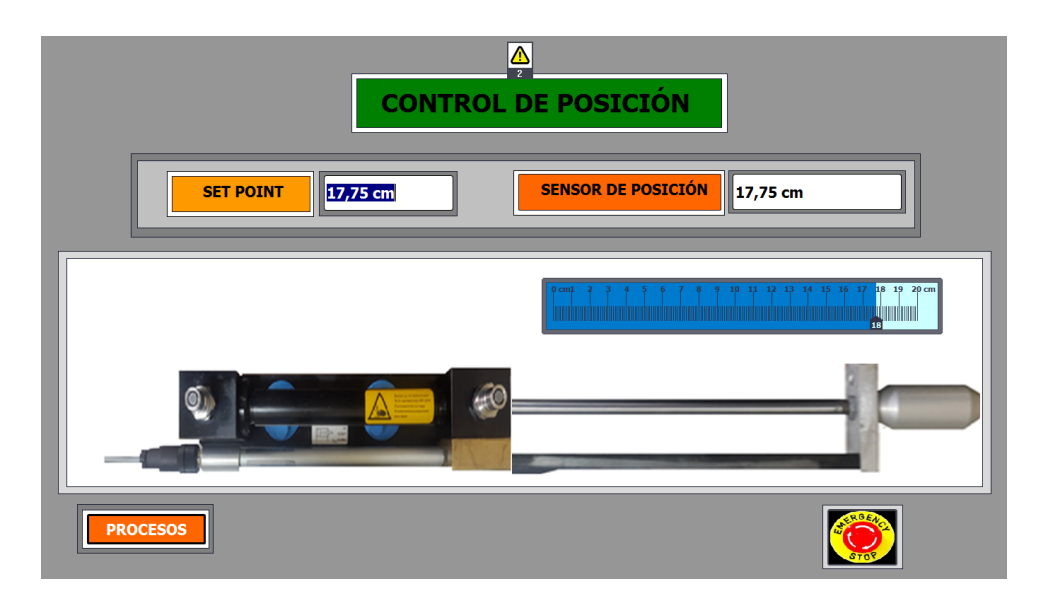

Envío del Set Point para el control de la variable de posición desde el maestro S7-1500 CPU 1511-1 PN hacia el esclavo S7-1200 CPU 1214C DC/DC/DC.

ESCUELA POLITÉCNICA DEL EJÉRCITO CAMINO A LA EXCELENCIA

|                                     |                                                                                                    | ]                                                          |
|-------------------------------------|----------------------------------------------------------------------------------------------------|------------------------------------------------------------|
| BOMBA HIDRAULICA<br>ENCENDER APAGAR | CONTROL DE PRESIÓN                                                                                                    | 120 22 24 35 28 30 22 34<br>18 10 3 35 35 36<br>14 36 38   |
|                                     | 22,46 BAR     SENSOR DE PRESIÓN       1,93 [V]     ENTRADA AL AMPLIFICADOR<br>PROPORCIONAL       192,82 [mÅ]     SALIDA DEL AMPLIFICADOR | 10<br>6<br>4<br>2<br>0<br>CAR<br>50<br>CONTACLE RESOLUTION |
| PROCESO                             |                                                                                                    |                                                            |

Envío del Set Point para el control de la variable de presión desde el maestro S7-1500 CPU 1511-1 PN hacia el esclavo S7-1200 CPU 1214C DC/DC/DC.

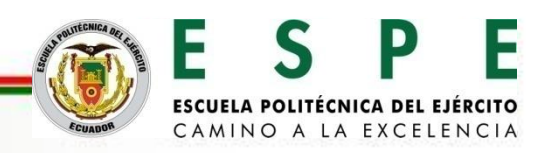

Envío del set point para el control de posición desde el maestro S7-1500 CPU 1511-1 PN hacia el esclavo S7-1200 CPU 1214C DC/DC/DC.

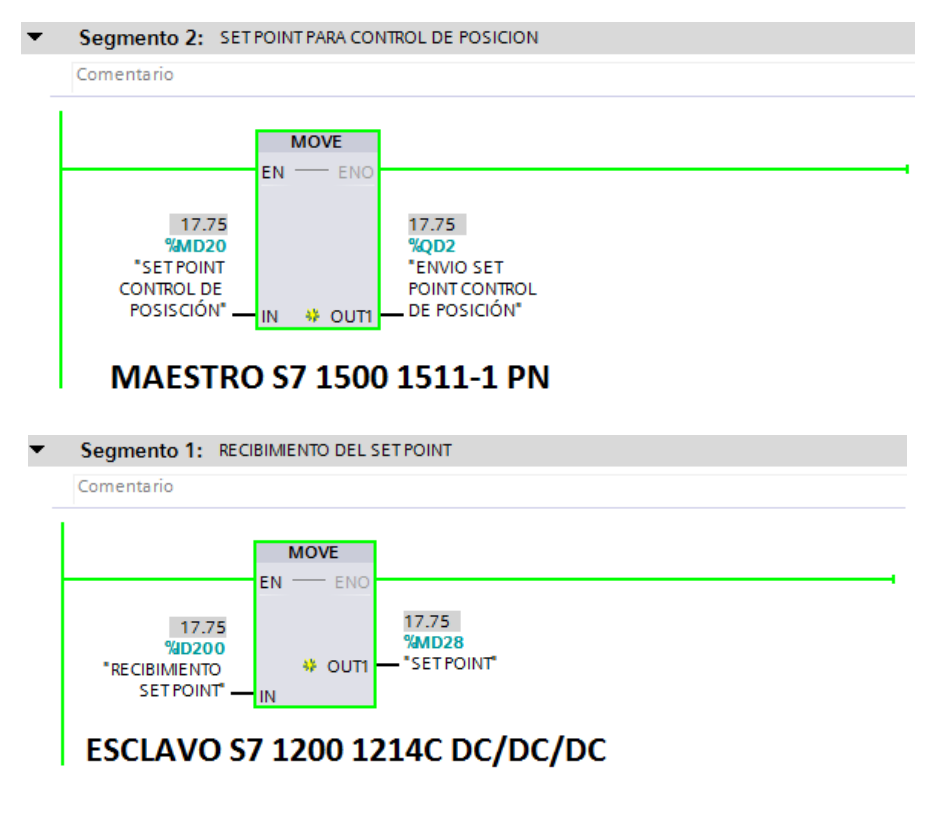

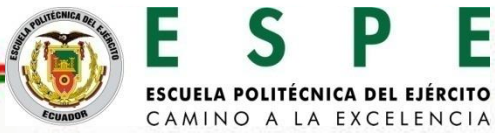

Envío del set point para el control de presión desde el maestro S7-1500

CPU 1511-1 PN hacia el esclavo S7-1200 CPU 1214C DC/DC/DC.

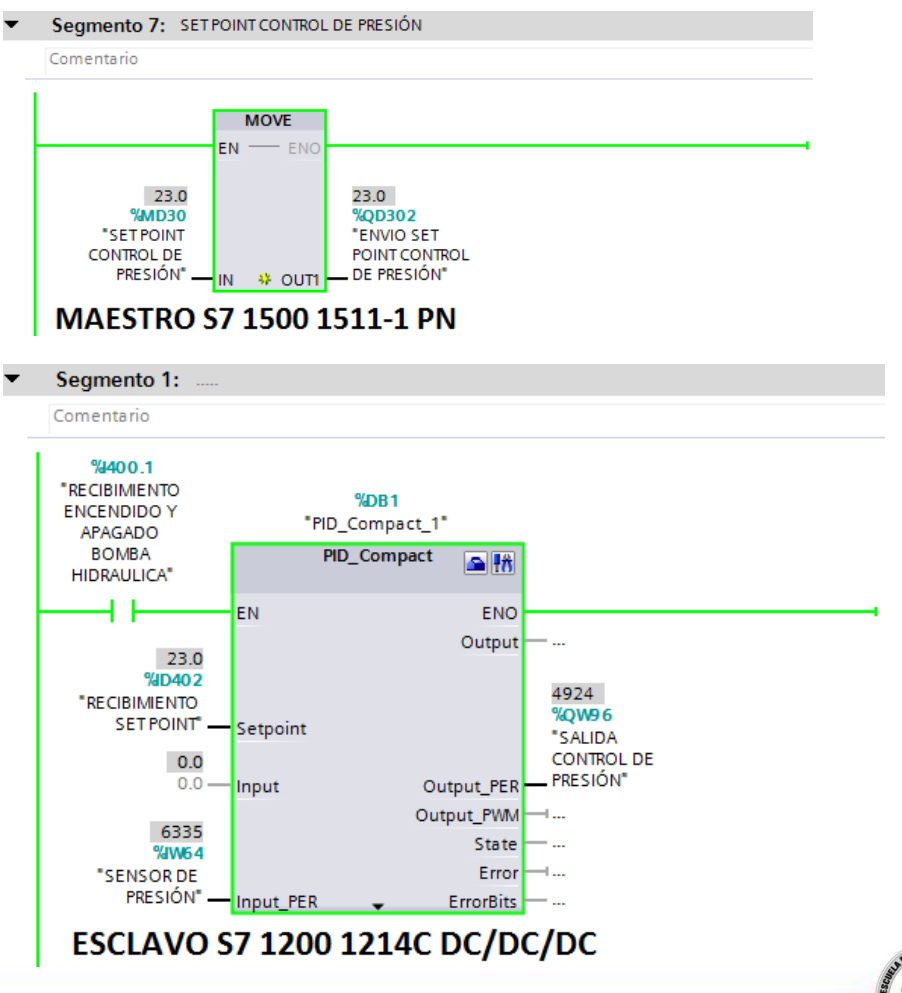

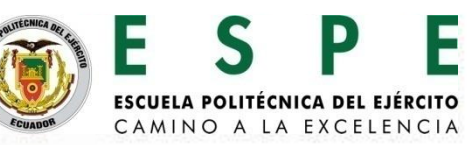

Pruebas de generación ficheros para el monitoreo de variables mediante WinCC RT Advance.

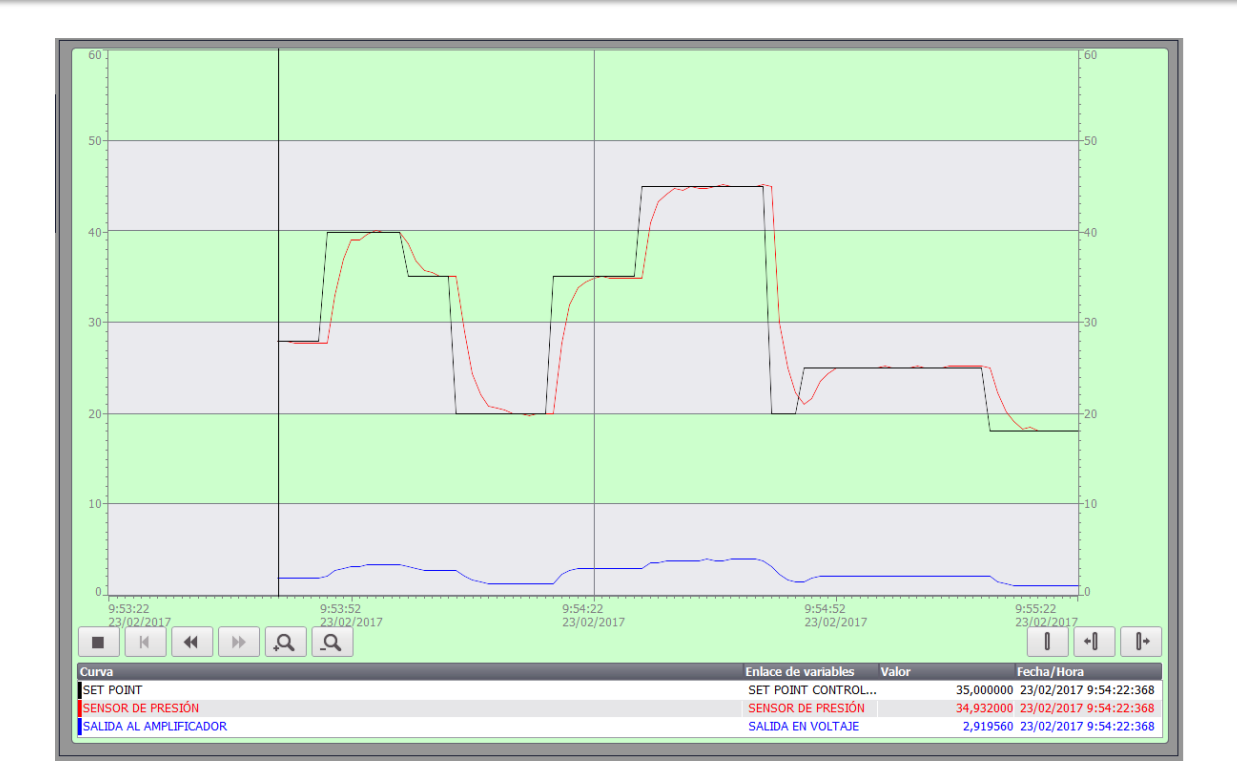

Gráfica del sensor de presión en WinCC RT Advanced.

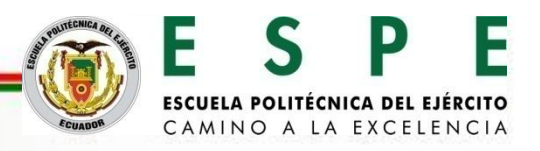

Gráfica del sensor de presión de datos almacenados en archivo EXCEL.

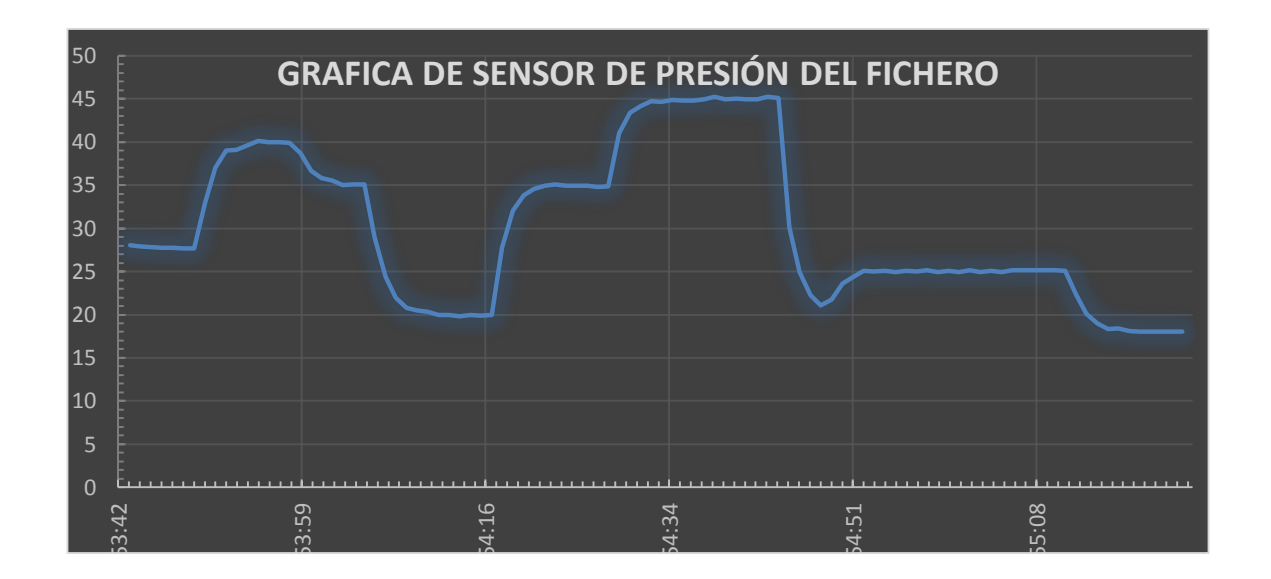

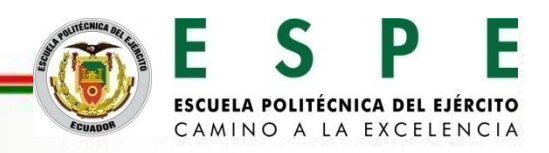

Pruebas de avisos de bit y avisos analógicos en WinCC RT Advanced y desplegar un informe de avisos.

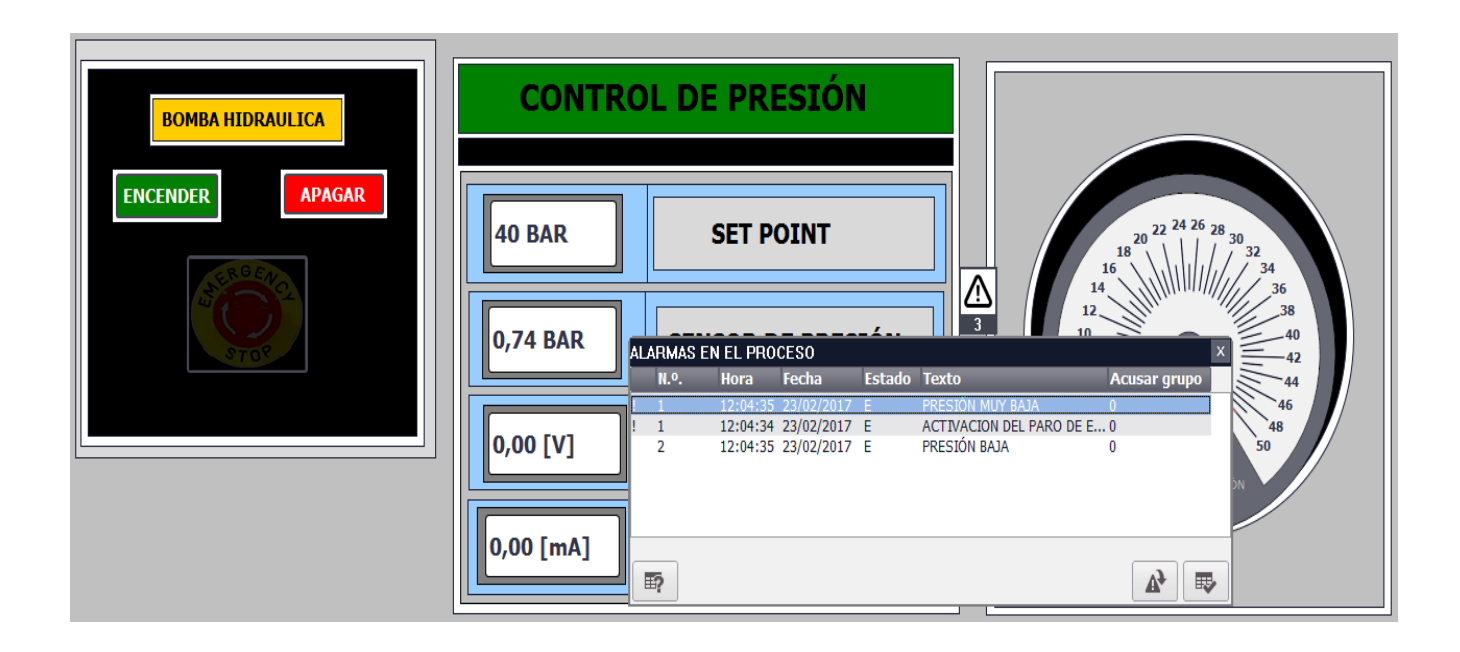

Aviso de bit de paro de emergencia activado

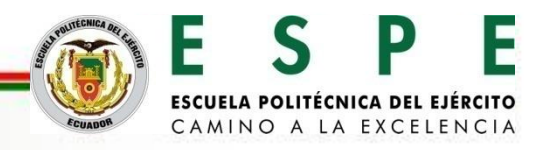

Aviso analógico tipo Warnings de presión baja.

| CONTR       | OL DE PRESIÓN                                                      |
|-------------|--------------------------------------------------------------------|
| 17 BAR      | SET POINT                                                          |
| 17,03 BAR   | ALARMAS EN EL PROCESO<br>N.º. Hora Fecha Estado Texto Acusar grupo |
| 1,13 [V]    | 2 11:54:30 23/02/2017 E PRESIÓN BAJA 0                             |
| 113,39 [mA] |                                                                    |

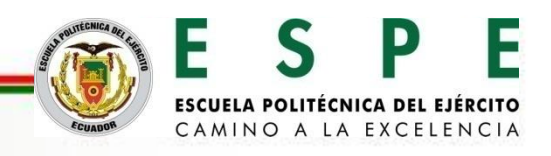

Aviso analógico tipo Error de presión muy baja.

| CONTR       | OL DI      | E PRI                | ESIÓI                    | N      |                                  |                            |                               |
|-------------|------------|----------------------|--------------------------|--------|----------------------------------|----------------------------|-------------------------------|
| 14 BAR      |            | SET P                | OINT                     |        |                                  | 20 22 24 26 28<br>18<br>16 | $30_{32}_{34}_{34}_{34}_{36}$ |
| 13,95 BAR   | ALARMAS E  | N EL PRO<br>Hora     | CESO<br>Fecha            | Estado | Texto                            | 12<br>10 ×<br>Acusar grupo | 30<br>38<br>40<br>42<br>44    |
| 1,00 [V]    | 2          | 11:57:27<br>11:54:30 | 23/02/2017<br>23/02/2017 | EA     | PRESIÓN MUY BAJA<br>PRESIÓN BAJA | 0                          | 46<br>48<br>50                |
| 100,08 [mA] | <b>E</b> ? |                      |                          |        |                                  | ▶ 🗗                        |                               |

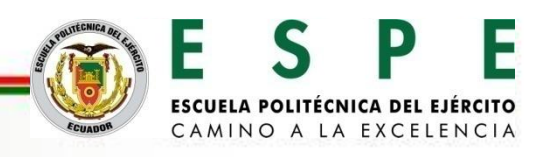

Aviso analógico tipo Warnings de presión alta.

| CONTROL DE PRESIÓN                                                 |                                                                                                    |
|--------------------------------------------------------------------|----------------------------------------------------------------------------------------------------|
| 49 BAR SET POINT                                                   | $\begin{array}{c} 20 & 22 & 24 & 26 & 28 \\ 18 & & & & & & \\ 16 & & & & & & & \\ 16 & & & & & & & \\ 16 & & & & & & & & \\ 16 & & & & & & & \\ 16 & & & & & & & & \\ 16 & & &$ |
| 48,99 BAR<br>ALARMAS EN EL PROCESO<br>N.º. Hora Fecha Estado Texto | 1     14     36       1     12     38       10     40       42     42       44     44                                                                                                    |
| 4,74 [V]                                                           | ON ALTA 0                                                                                                    |
| 474,03 [mA]                                                        |                                                                                                    |

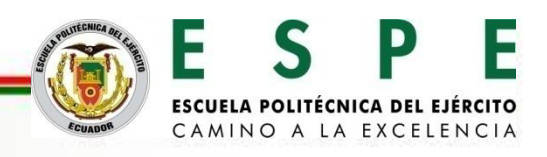

Aviso analógico tipo Error de presión muy alta.

|   | CONTR       | ol di     | E PRI                | ESIÓN                    | ١                    |                                  |                                                                                                    |  |
|---|-------------|-----------|----------------------|--------------------------|----------------------|----------------------------------|----------------------------------------------------------------------------------------------------|--|
|   | 60 BAR      |           | SET P                | OINT                     |                      |                                  | $\begin{array}{c} 20 & 22 & 24 & 26 & 28 & 30 \\ 18 & & & & & & & \\ 16 & & & & & & & & \\ 16 & & & & & & & & & \\ 14 & & & & & & & & & & \\ 14 & & & & & & & & & & \\ 14 & & & & & & & & & & \\ 14 & & & & & & & & & & \\ 14 & & & & & & & & & & \\ 14 & & & & & & & & & & \\ 14 & & & & & & & & & & \\ 16 & & & & & & & & & & \\ 16 & & & & & & & & & & \\ 16 & & & & & & & & & & \\ 16 & & & & & & & & & & \\ 16 & & & & & & & & & & \\ 16 & & & & & & & & & \\ 16 & & & & & & & & & \\ 16 & & & & & & & & & \\ 16 & & & & & & & & & \\ 16 & & & & & & & & & & \\ 16 & & & & & & & & & \\ 16 & & & & & & & & & \\ 16 & & & & & & & & & \\ 16 & & & & & & & & & \\ 16 & & & & & & & & & \\ 16 & & & & & & & & \\ 16 & & & & & & & & \\ 16 & & & & & & & & & \\ 16 & & & & & & & & & \\ 16 & & & & & & & & & \\ 16 & & & & & & & & & \\ 16 & & & & & & & & & \\ 16 & & & & & & & & & \\ 16 & & & & & & & & & \\ 16 & & & & & & & & & \\ 16 & & & & & & & & \\ 16 & & & & & & & \\ 16 & & & & & & & & \\ 16 & & & & & & & & \\ 16 & & & & & & & \\ 16 & & & & & & & & \\ 16 & & & & & & & & \\ 16 & & & & & & & & \\ 16 & & & & & & & & \\ 16 & & & & & & & & \\ 16 & & & & & & & & \\ 16 & & & & & & & & \\ 16 & & & & & & & & \\ 16 & & & & & & & & \\ 16 & & & & & & & & \\ 16 & & & & & & & & \\ 16 & & & & & & & & \\ 16 & & & & & & & \\ 16 & & & & & & & \\ 16 & & & & & & & & \\ 16 & & & & & & & \\ 16 & & & & & & & & \\ 16 & & & & & & & & \\ 16 & & & & & & & \\ 16 & & & & & & & & \\ 16 & & & & & & & & \\ 16 & & & & & & & & \\ 16 & & & & & & & & \\ 16 & & & & & & & & \\ 16 & & & & &$ |  |
|   | 50,93 BAR   | ALARMAS E | N EL PRO<br>Hora     | CESO<br>Fecha            | <b>- ź</b><br>Estado | 2<br>Texto                       | 14<br>12<br>10<br>X<br>Acusar grupo<br>36<br>40<br>42<br>42<br>44                                                                                                    |  |
|   | 5,00 [V]    | 3         | 12:02:55<br>12:02:54 | 23/02/2017<br>23/02/2017 | E                    | PRESIÓN MUY ALTA<br>PRESIÓN ALTA | 0<br>0<br>0<br>0<br>0<br>0<br>0<br>0<br>0<br>0<br>0<br>0<br>0<br>0<br>0<br>0<br>0<br>0<br>0                                                                                                    |  |
| 5 | 500,00 [mA] | E?        |                      |                          |                      |                                  |                                                                                                    |  |

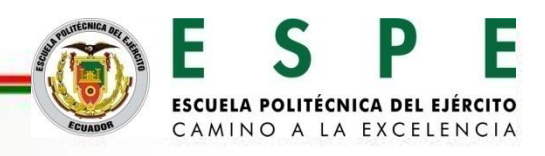

#### Informe de avisos de HMI generado.

| )  |                      |                      |                           |          |    | C         |
|----|----------------------|----------------------|---------------------------|----------|----|-----------|
|    | S C                  |                      |                           |          |    |           |
| N° | Hora                 | Estado               | Fecha                     |          | GR | Autómata  |
| 3  | 11:59:51<br>PRESIÓN  | E<br>ALTA            | 23/02/2017                |          | 0  | HMI_Conex |
| 2  | 11:59:19<br>PRESIÓN  | (E)S<br>BAJA         | 23/02/2017                |          | 0  | HMI_Conex |
| 1  | 11:59:19<br>PRESIÓN  | (EA)S<br>MUY BAJA    | 23/02/2017                | !        | 0  | HMI_Conex |
| 1  | 11:58:03<br>PRESIÓN  | (E)A<br>MUY BAJA     | 23/02/2017                | !        | 0  | HMI_Conex |
| 1  | 11:57:27<br>PRESIÓN  | E<br>MUY BAJA        | 23/02/2017                | !        | 0  | HMI_Conex |
| 2  | 11:54:30<br>PRESIÓN  | E<br>BAJA            | 23/02/2017                |          | 0  | HMI_Conex |
| 2  | 11:54:12<br>PRESIÓN  | (E)S<br>BAJA         | 23/02/2017                |          | 0  | HMI_Conex |
| 1  | 11:54:12<br>PRESIÓN  | (EA)S<br>MUY BAJA    | 23/02/2017                | !        | 0  | HMI_Conex |
| 1  | 11:53:27<br>ACTIVACI | (EA)S<br>ON DEL PARO | 23/02/2017<br>DE EMERGEN  | !<br>CIA | 0  | HMI_Conex |
| 1  | 11:53:24<br>ACTIVACI | (E)A<br>ON DEL PARO  | 23/02/2017<br>DE EMERGEN( | !<br>CIA | 0  | HMI_Conex |
| 1  | 11:53:23<br>PRESIÓN  | (E)A<br>MUY BAJA     | 23/02/2017                | !        | 0  | HMI_Conex |
| 2  | 11:53:17             | E                    | 23/02/2017                |          | 0  | HMI_Conex |

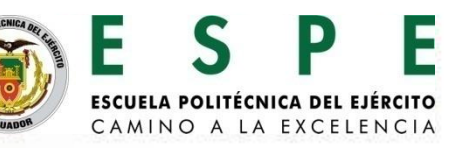

# CONCLUSIONES

- Se realizó el diseño y selección de los elementos necesarios para una red PROFIBUS DP como son un módulo de comunicación a PROFIBUS DP como DPV1-MASTER, CP 1542-5 y dos módulos de comunicación a PROFIBUS DP como I-SLAVE, CM 1242-5, requeridos para la implementación del sistema SCADA.
- Se implementó y configuró los módulos de comunicación en los diferentes autómatas programables como son el PLC S7-1500 CPU 1511-1 PN y en el PLC S7-1200 CPU 1214C DC/DC/DC para poder realizar la transmisión de datos maestro esclavo y controlar un proceso mediante hidráulica proporcional.
- A través del diseño del sistema SCADA, utilizando WINCC RT Advanced se configuró avisos en HMI tipo Warnings y Errors los mismos que permitieron la detección de fallas y errores en el proceso mediante hidráulica proporcional facilitando así el paro inmediato del proceso en curso.

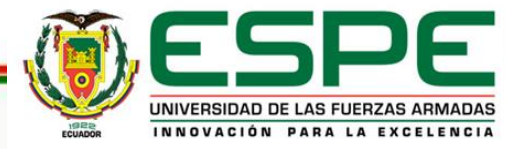

# CONCLUSIONES

- Al realizar las prácticas de control hidráulico proporcional como presión y posición a través del almacenamiento de datos configurado en un fichero como herramienta del sistema PC WinCC RT Advanced, se generó históricos del comportamiento de las variables en proceso cumpliendo con el almacenamiento de datos del sistema SCADA.
- Con el sistema PC WinCC RT Advanced se pudo controlar, monitorear y adquirir datos del control hidráulico proporcional realizando un control distribuido mediante un sistema SCADA que permita controlar las variables en curso como presión y posición en los módulos FESTO de hidráulica proporciona.
- Se elaboró un manual de guías, para Prácticas de Laboratorio de Hidrónica Neutrónica, así como para Redes Industriales.

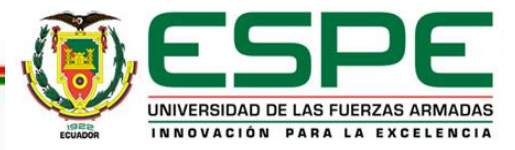

# CONCLUSIONES

 PROFIBUS DP se ha convertido en una red de comunicación importante en la industria por ser un bus de campo en la cual existen accionamientos, módulos de entrada-salida, análogas y digitales. Además, una de las grandes ventajas de PROFIBUS DP es la fácil programación para el envío y recepción de datos entre los controladores que están involucrados en la red.

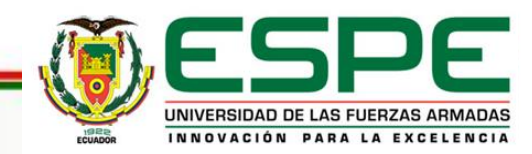

# RECOMENDACIONES

- Contar con una PC, la misma que debe tener instalado un sistema operativo compatible con el TIA Portal V13 como Windows Professional o Windows 8.1 para que tenga un mejor rendimiento al momento de la configuración, programación de los controladores y módulos de comunicación.
- Es recomendable para el desarrollo de este tipo de proyectos relacionados con sistemas SCADA contar con la versión PROFESSIONAL DEL TIA PORTAL V13 para incluir los paquetes de sistemas PC donde se podrá realizar el sistema SCADA.
- Revisar manuales para el montaje y desmontaje de los módulos de comunicación de los controladores que encuentran directamente en la página principal de SIEMENS (w3.siemens.com).

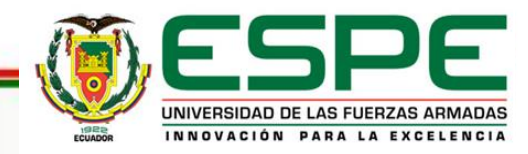

# RECOMENDACIONES

- Configurar correctamente el área de transferencia de datos y sus direcciones entre maestro - esclavo para que no existan errores al momento de controlar las variables en proceso.
- Configurar el Hardware y Software de la red PROFIBUS DP para que al momento de compilar y cargar el programa los controladores no registren error al colocar en modo RUN los PLCs.
- Para cargar el sistema SCADA, el sistema PC y el computador deben tener las mismas direcciones IP para poder cargar el sistema SCADA sin problemas y controlar el proceso mediante el computador.

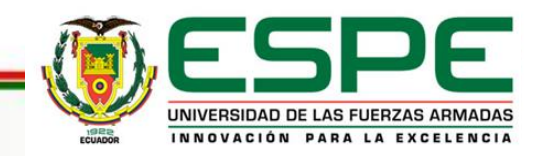

# RECOMENDACIONES

 Continuar con el estudio de los distintos perfiles de PROFIBUS, en especial PROFIFUS PA, diseñado para trabajar en ámbitos de control de procesos, es decir, en zonas de seguridad intrínseca y su aplicación en la industria, a la vez los diferentes módulos, pasarelas y accionamientos que pueden ser conectados a la red PROFIBUS para un sólido conocimiento.

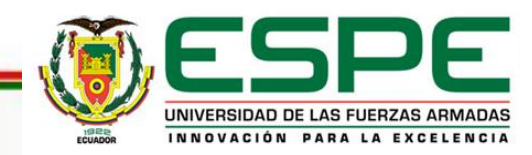

# **GRACIAS POR SU ATENCIÓN**

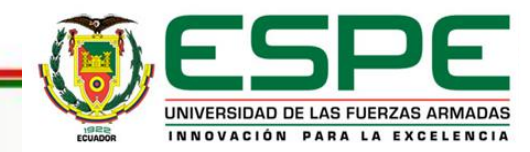